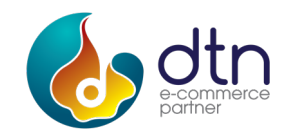

# HƯỚNG DẪN SỬ DỤNG PHẦN MỀM ĐĂNG KÝ GIAO DỊCH BẢO ĐẢM

TÀI LIỆU DÀNH CHO KHÁCH HÀNG

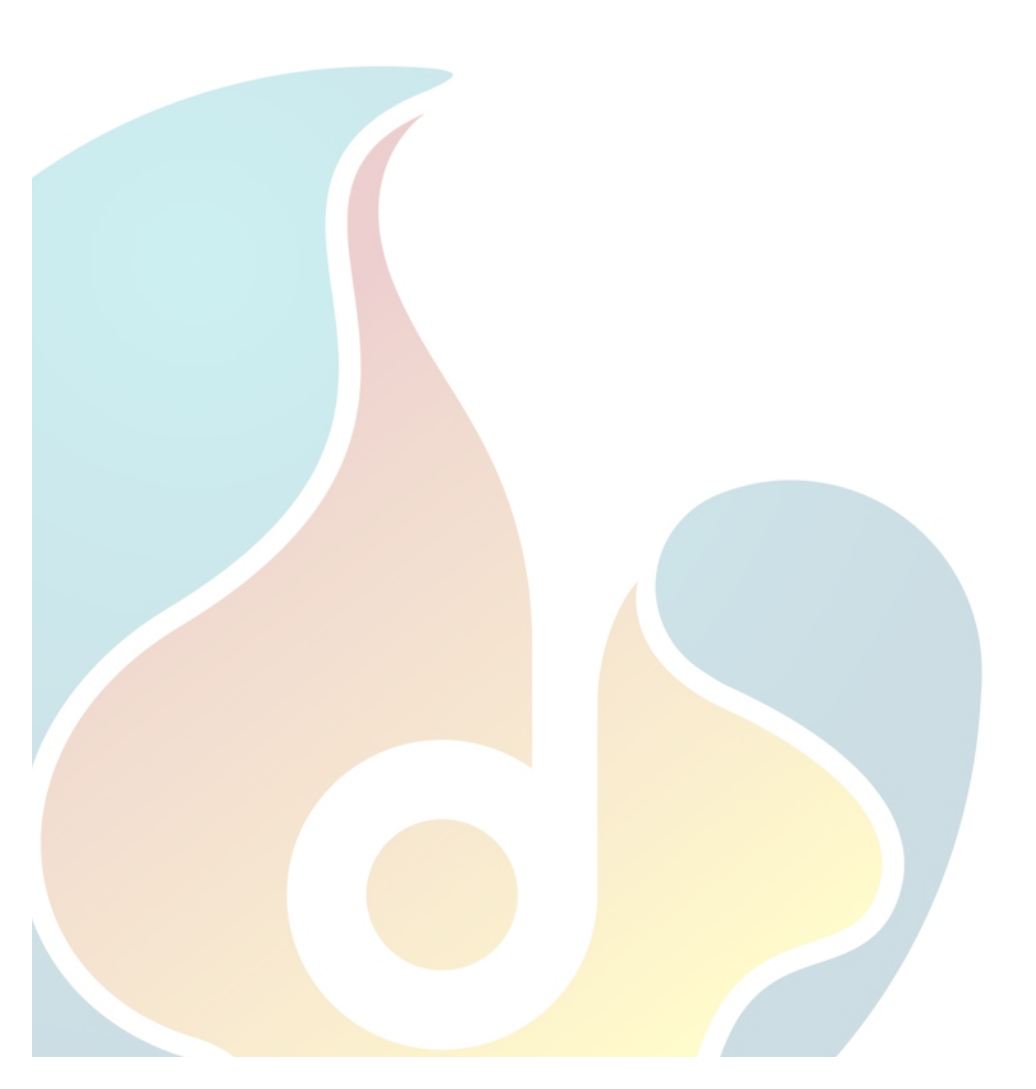

# MỤC LỤC

| 1. | Gi               | ới thiệu chung                                          | 4    |
|----|------------------|---------------------------------------------------------|------|
| 1  | .1               | Đăng ký giao dịch bảo đảm                               | 4    |
| 1  | .2               | Tra cứu thông tin                                       | 5    |
| 1  | .3               | Thanh toán trực tuyến                                   | 7    |
| 1  | .4               | Hỗ trợ khách hàng                                       | 7    |
| 2. | Đã               | ăng ký tài khoản và đăng nhập                           | 8    |
| 2  | 2.1 ł            | Đăng ký tài khoản                                       | 8    |
| 2  | 2.2 <del>I</del> | Đăng nhập                                               | . 10 |
| 3. | Đã               | áng ký                                                  | .11  |
|    | 3.1 <del>I</del> | Đăng ký giao dịch bảo đảm, hợp đồng                     | .11  |
|    | 8.2              | Γhay đổi đơn đăng ký đã có                              | . 19 |
|    | 3.3 <del>I</del> | Đăng ký thay đổi                                        | . 19 |
|    | 3.4 X            | Xóa đơn đăng ký                                         | .22  |
|    | 3.5 <del>I</del> | Đăng ký văn bản thông báo về việc xử lý tài sản bảo đảm | .23  |
| 4. | Yê               | ều cầu cấp bản sao của đơn đăng ký                      | .25  |
| 5. | Yê               | êu cầu gửi phụ lục                                      | .27  |
| 6. | Хе               | em các đơn đăng ký đã thực hiện                         | .29  |
| 7. | Си               | ng cấp thông tin có cấp giấy chứng nhận (GCN)           | . 29 |
| 8. | Tł               | nanh toán trực tuyến và thông báo phí                   | 31   |
| 9. | Cậ               | ìp nhật hoặc xem thông tin tài khoản khách hàng         | .32  |
| 10 | . Qı             | ıản lý người dùng của tài khoản                         | .33  |
| 1  | 0.1              | . Thêm người dùng                                       | .34  |
| 1  | 0.2              | 2 Xem thông tin người dùng                              | .35  |

- 2

| 10.3 Cập nhật thông tin người dùng |  |
|------------------------------------|--|
| 11. Thông tin cá nhân              |  |
| 12. Hỗ trợ khách hàng              |  |
| 12.1 Tạo mới yêu cầu hỗ trợ        |  |
| 12.2 Gửi yêu cầu hỗ trợ            |  |
| 12.3 Xem yêu cầu hỗ trợ            |  |

### 1. Giới thiệu chung

Màn hình trang chủ cung cấp đường dẫn đến các màn hình sau:

- o Trang chủ
- o Đăng ký giao dịch bảo đảm
- Tra cứu thông tin
- Thanh toán trực tuyến
- Hỗ trợ khách hàng

Người dùng sau khi chọn một trong các thao tác trên sẽ được đưa tới màn hình tương ứng. Giao diện màn hình và các thông tin hỗ trợ trực tuyến có thể được hiển thị bằng tiếng Anh hoặc tiếng Việt, và người dùng có thể lựa chọn. Tuy nhiên dữ liệu và thông tin đăng ký thì phải nhập vào bằng tiếng Việt, trừ khi có hướng dẫn cụ thể khác.

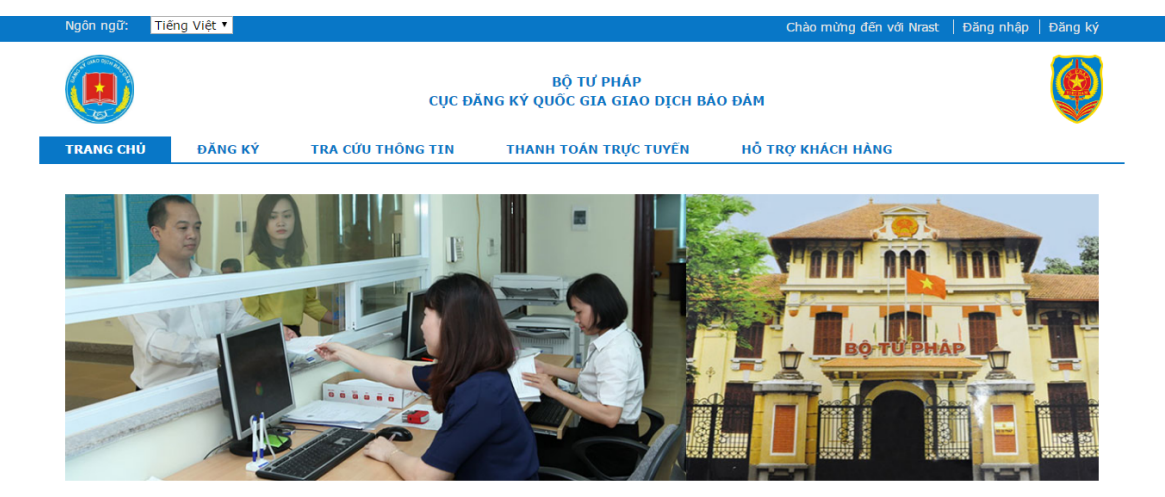

### Chào mừng bạn đã đến với hệ thống đăng ký trực tuyến của Cục Đăng ký quốc gia giao dịch bảo đảm

Trang web này là nơi đăng ký và cung cấp thông tin về giao dịch bảo đảm bằng động sản (trừ tàu bay, tàu biến), đăng ký hợp đồng, thông báo kẻ biên tài sản thi hành án thuộc thấm quyền đăng ký, cung cấp thông tin của Trung tâm Đăng ký giao dịch, tài sản của Cục Đăng ký quốc gia giao dịch bảo đảm thuộc Bộ Tư pháp.

### Tra cứu

Nếu bạn chỉ muốn tìm kiếm thông tin về giao dịch bảo đảm, hợp đông, tài sản kê biên, hãy nhấn chuột vào: Tra cứu

#### Đăng nhập - khách hàng thường xuyên

Nếu bạn là khách hàng thường xuyên đã được Cục Đăng ký quốc gia giao dịch bảo đảm cấp tài khoản đăng ký trực tuyến, hãy nhân chuột vào: Đăng nhập khách hàng thường xuyên

### Khách hàng không thường xuyên

Nếu bạn không phải là khách hàng thường xuyên thì bạn có thể thanh toán lệ phí đăng ký hoặc phí cung cấp thông tin tại một trong ba Trung tâm Đăng ký giao dịch, tài sản của Cục Đăng ký quốc gia giao dịch bảo đảm. Trung tâm Đăng ký sẽ đăng ký giao dịch bảo đảm, hợp đóng, thông báo kê biên tài sản thi hành án cho bạn.

### Hỗ trợ kỹ thuật

Nếu bạn gặp khó khăn về kỹ thuật trong quá trình sử dụng trang web này, bạn có thể liên lạc với Bộ phận Hỗ trợ Kỹ thuật của chúng tôi để được giúp đỡ.

### 1.1 Đăng ký giao dịch bảo đảm

Nếu người dùng chưa có tài khoản hoặc chưa đăng nhập thì sẽ được đưa đến màn hình đăng nhập tài khoản. Trường hợp người dùng đã có tài khoản và đăng nhập vào hệ thống sẽ được chuyển đến màn hình Đăng ký lần đầu. Nếu người dùng muốn thực hiện đăng ký thay đổi, xóa đăng ký hoặc các chức năng khác, người dùng có thể click vào menu trong cột bên trái của màn hình.

### 1.2 Tra cứu thông tin

Người dùng chưa có tài khoản tại hệ thống hoặc chưa đăng nhập có thể thực hiện tra cứu thông tin miễn phí bằng cách nhấn vào mục "Tra cứu thông tin". Khách hàng có thể tra cứu thông tin theo một trong các tiêu chí sau:

 $\circ~$  Số đơn đăng ký: số đơn đăng ký ban đầu hoặc số đơn đăng ký thay đổi

| FRA CỨU THÔNG TIN MIỀN PHÍ                                                                                                    |                       |   |  |  |  |  |  |
|----------------------------------------------------------------------------------------------------|-----------------------|---|--|--|--|--|--|
| IËU CHÍ TÌM KIËM                                                                                                    |                       |   |  |  |  |  |  |
| Số ĐƠN ĐĂNG KÝ INDIANA SU ĐANA SU ĐANA SU DU DU DU DU DU DU DU DU DU DU DU DU DU | ÊN BẢO ĐẢM 🔍 SỐ KHUNG |   |  |  |  |  |  |
| Loại chủ thể                                                                                                    | Công dân Việt Nam     | T |  |  |  |  |  |
| Họ và Tên                                                                                                    |                       |   |  |  |  |  |  |
| Số CMND / Số chứng minh<br>sỹ quan / Số chứng minh<br>quân đội                                                                                                    |                       |   |  |  |  |  |  |
|                                                                                                    | GHI LẠI               |   |  |  |  |  |  |

- Thông tin bên bảo đảm: Tùy theo lựa chọn về loại bên bảo đảm mà tiêu chí tra cứu thông tin thay đổi tương ứng.
  - Công dân Việt Nam: Họ và Tên hoặc Số giấy tờ xác định tư cách pháp lý (số CMND, số Chứng minh sỹ quan, số Chứng minh quân đội v.v.)
  - Tổ chức có đăng ký trong nước: Giấy chứng nhận đăng ký kinh doanh hoặc Mã số thuế
  - Người nước ngoài: Họ và tên hoặc Số hộ chiếu
  - Nhà đầu tư nước ngoài: Số giấy phép đầu tư hoặc Mã số thuế
  - Tổ chức khác: Tên tổ chức
  - Người không quốc tịch: Họ và tên hoặc Số thẻ thường trú

### TRA CỨU THÔNG TIN MIỄN PHÍ

| ΤΙÊU CHÍ TÌM ΚΙẾΜ                                              |                     |  |  |  |  |  |  |  |  |  |
|----------------------------------------------------------------|---------------------|--|--|--|--|--|--|--|--|--|
| ◯ SỐ ĐƠN ĐĂNG KÝ                                               |                     |  |  |  |  |  |  |  |  |  |
|                                                                |                     |  |  |  |  |  |  |  |  |  |
| Loại chủ thế                                                   | Công dân Việt Nam 🔹 |  |  |  |  |  |  |  |  |  |
| Họ và Tên                                                      |                     |  |  |  |  |  |  |  |  |  |
| Số CMND / Số chứng minh<br>sỹ quan / Số chứng minh<br>quân đội |                     |  |  |  |  |  |  |  |  |  |
|                                                                | GHI LAI             |  |  |  |  |  |  |  |  |  |

# $\circ$ Số khung

| TRA CỨU THÔNG TIN MIỄN PHÍ |                   |            |  |  |  |  |  |  |  |
|----------------------------|-------------------|------------|--|--|--|--|--|--|--|
| TIÊU CHÍ TÌM KIẾM          | TIÊU CHÍ TÌM KIẾM |            |  |  |  |  |  |  |  |
| ○ Số ĐƠN ĐĂNG KÝ           | BÊN BẢO ĐẢM       | ● SÕ KHUNG |  |  |  |  |  |  |  |
| Sõ khung                   |                   |            |  |  |  |  |  |  |  |
|                            | GHI LẠI           |            |  |  |  |  |  |  |  |

Trường hợp người dùng đã có Tài khoản và đăng nhập vào hệ thống:

| Tài khoản                                                                       | TRA CỨU THÔNG TIN MIỄN PHÍ                  |
|---------------------------------------------------------------------------------|---------------------------------------------|
| <ul> <li>Đăng ký giao dịch bảo đảm, hợp<br/>đông</li> </ul>                     | TIÊU CHÍ TÌM KIẾM                           |
| > Đăng ký thay đổi                                                              | ® SỐ ĐƠN ĐĂNG KÝ ── BÊN BẢO ĐẢM ── SỐ KHUNG |
| Xóa đơn đăng ký                                                                 | Số đơn đăng ký:                             |
| <ul> <li>Đăng ký văn bản thông báo về<br/>việc xử lý tài sản bảo đảm</li> </ul> | GHI LẠI                                     |
| Yêu câu bản sao đơn đăng ký                                                     |                                             |
| Yêu cầu gửi phụ lục                                                             |                                             |
| <ul> <li>Xem các đơn đăng ký đã thực<br/>hiện</li> </ul>                        |                                             |
| <ul> <li>Cung cấp thông tin có cấp giấy<br/>chứng nhận (GCN)</li> </ul>         |                                             |
| <ul> <li>Thanh toán trực tuyến và thông<br/>báo phí</li> </ul>                  |                                             |
| <ul> <li>Cập nhật hoặc xem thông tin tài<br/>khoản khách hàng</li> </ul>        |                                             |
| <ul> <li>Quản lý người dùng của tài khoản</li> </ul>                            |                                             |
| > Thông tin cá nhân                                                             |                                             |
| > Hỗ trơ khách hàng                                                             |                                             |

### 1.3 Thanh toán trực tuyến

Nếu người dùng chưa có tài khoản hoặc chưa đăng nhập thì sẽ được đưa đến màn hình đăng nhập tài khoản. Trường hợp người dùng đã có tài khoản và đăng nhập vào hệ thống sẽ được chuyển đến màn hình Thanh toán trực tuyến và thông báo phí

# 1.4 Hỗ trợ khách hàng

Sau khi người dùng nhấn vào mục "Hỗ trợ khách hàng", màn hình sẽ hiển thị ra các thông tin sau:

- Thông tin liên hệ của Cục đăng ký Quốc gia giao dịch, bảo đảm và các Trung tâm đăng ký
- Các câu hỏi thường gặp
- Download tài liệu hướng dẫn sử dụng hệ thống
- $\circ~$  Download tài liệu hướng dẫn thanh toán trực tuyến
- Gửi yêu cầu hỗ trợ đến Cục đăng ký Quốc gia giao dịch, bảo đảm và các Trung tâm đăng ký

| Ngôn ngữ: Tiếng việt •                                                                |                                                                                          |                                                                                  | Chào mừng đến với Nrast   Đằng nhập  <br>BỘ TƯ PHẤP<br>C ĐĂNG KÝ QUỐC GIA GIAO DỊCH BẢO ĐẢM |                                                                              |                                                                                                    |                          |  |
|---------------------------------------------------------------------------------------|------------------------------------------------------------------------------------------|----------------------------------------------------------------------------------|---------------------------------------------------------------------------------------------|------------------------------------------------------------------------------|----------------------------------------------------------------------------------------------------|--------------------------|--|
| TRANG CHỦ                                                                             | ÐĂNG KÝ                                                                                  | TRA CỨU THÔNG TIN                                                                | THANH TOÁN TRỰC TƯ                                                                          | YÊN                                                                          | Hỗ TRỢ KHÁCH HÀNG                                                                                        |                          |  |
| THÔNG TIN L                                                                           | IÊN HỆ                                                                                   |                                                                                  |                                                                                             | CÁC C                                                                        | ÂU HỎI THƯỜNG GẶP                                                                                        |                          |  |
| Cục Đăng ký Quố<br>Địa chỉ: 58 –<br>Web: moj.go<br>Email: dangk<br>Liên hệ vẽ cấp mới | ốc Gia Giao dịch l<br>60 Trân Phú, Ba Đ<br>v.vn<br>xy@moj.gov.vn<br>I, cấp lại mã số kha | <b>bảo đảm – Bộ Tư Pháp</b><br>Dình, Hà Nội.<br>ách hàng thường xuyên, tài khoảr | i đăng ký trực tuyến:                                                                       | Truy cập<br>Tạo một<br>Đăng ký<br>Đăng ký<br>Đăng ký<br>Tra cứu t<br>Bảng ph | hệ thống đăng ký<br>tài khoản khách hàng<br>không cần tài khoản<br>lần đầu<br>thay đổi<br>thông tin<br>í |                          |  |
| Văn phòng Cục: t<br>Liên hệ về thủ tục<br>Phòng Tài chính,                            | thanh toán phí sử<br><b>kế toán:</b> Điện th                                             | 39675<br>dụng dịch vụ khách hàng thường<br>pại: 04.62739678                      | xuyên:                                                                                      | <u>Downloa</u><br>Downloa                                                    | d tài liêu hướng dẫn sử dụng hê thống<br>d tài liêu hướng dẫn sử dụng Keypay                             |                          |  |
| Liên hệ về nghiệp<br>Phòng Quản lý ng                                                 | vụ đăng ký giao dị<br><b>ghiệp vụ:</b> Điện th                                           | ch bảo đảm:<br>oại: 04.62739676                                                  |                                                                                             | GỬI Y                                                                        | ÊU CÂU HỖ TRỢ                                                                                            |                          |  |
| Liên hệ về hỗ trợ k<br><b>Phòng Quản lý d</b> i                                       | ỹ thuật trong hệ t<br><b>ữ liệu quốc gia g</b>                                           | hống đăng ký trực tuyến:<br><b>iao dịch bảo đảm:</b> Điện thoại: (               | 04.62739677                                                                                 | Tên *                                                                        |                                                                                                    |                          |  |
| Liên hệ về trình tự<br><b>Trung tâm đăng</b><br>Điện thoại: hoặc (                    | ', thủ tục, phí, lệ p<br><b>ký giao dịch tài s</b><br>kẽ toán).                          | hí, đăng ký giao dịch bảo đảm:<br><b>sản tại Hà Nội</b>                          |                                                                                             | Email *                                                                      |                                                                                                    |                          |  |
| Trung tâm đăng<br>Điện thoại: 082249                                                  | <b>ký giao dịch tài s</b><br>55170 hoặc 08224                                            | sản tại Hồ Chí Minh<br>33557                                                     |                                                                                             | Điện tho                                                                     | ąi                                                                                                    |                          |  |
| Điện thoại: 051139                                                                    | 933111 bấm số: 1                                                                         | 01, 102.                                                                         |                                                                                             | Phòng ba<br>Trung tâ                                                         | an<br>m đăng ký giao dịch, tài sản tại TP Hồ Chí 🔻                                                       |                          |  |
|                                                                                       |                                                                                          |                                                                                  |                                                                                             | Tiêu đề '                                                                    | •                                                                                                    |                          |  |
|                                                                                       |                                                                                          |                                                                                  |                                                                                             | Nội dung                                                                     | *                                                                                                    |                          |  |
|                                                                                       |                                                                                          |                                                                                  |                                                                                             |                                                                              | 6                                                                                                    |                          |  |
|                                                                                       |                                                                                          |                                                                                  |                                                                                             |                                                                              | * 1                                                                                                    | rường bắt buộ<br>GHI LAI |  |

### 2. Đăng ký tài khoản và đăng nhập

### 2.1 Đăng ký tài khoản

Để đăng ký mở tài khoản (bao gồm cả khách hàng thường xuyên và không thường xuyên), người dùng truy cập vào website và nhấn nút "Đăng ký" trên góc phải màn hình. Sau đó người dùng cần nhập các thông tin trong màn hình đăng ký tài khoản, bao gồm các trường thông tin sau:

- Nhóm khách hàng: hộp lựa chọn Khách hàng thường xuyên hoặc Khách hàng không thường xuyên.
- Trường thông tin khách hàng bao gồm:
  - Loại hình: Tổ chức hoặc Cá nhân
  - Tên tổ chức với trường hợp đăng ký là Tổ chức hoặc Họ và Tên đối với người đăng ký là Cá nhân

- Số điện thoại
- Địa chỉ email
- Số fax
- Quốc gia (giá trị ngầm định là Việt Nam)
- Tỉnh/Thành phố: hộp lựa chọn trong danh sách tỉnh thành của Việt Nam nếu quốc gia được lựa chọn là Việt Nam. Hộp nhập giá trị text nếu quốc gia được chọn không phải là Việt Nam.
- Quận/Huyện: hộp lựa chọn trong danh sách quận huyện của Việt Nam nếu quốc gia được lựa chọn là Việt Nam. Hộp nhập giá trị text nếu quốc gia được chọn không phải là Việt Nam.
- Địa chỉ
- Số giấy tờ xác định tư cách pháp lý (Mã số thuế, số đăng ký kinh doanh, ...) với trường hợp đăng ký là Tổ chức và Số CMND/ Căn cước công dân với trường hợp đăng ký là Cá nhân
- Tải lên giấy tờ xác định tư cách pháp lý
- Tab thông tin đăng nhập
  - Mật khẩu
  - Xác nhận mật khẩu

Tất cả các trường thông tin là bắt buộc phải nhập trừ các trường Số fax. Khi người dùng nhập đầy đủ các thông tin và dữ liệu được xác nhận là hợp lệ thì tài khoản người dùng sẽ được tạo, email xác nhận sẽ được gửi tới cho khách hàng. Khách hàng cần nhấn vào liên kết xác nhận địa chỉ email.

Nếu khách hàng lựa chọn nhóm Khách hàng không thường xuyên thì sau khi xác nhận địa chỉ email thành công, khách hàng có thể đăng nhập vào hệ thống.

Nếu khách hàng lựa chọn nhóm Khách hàng thường xuyên thì sau khi xác nhận địa chỉ email thành công, màn hình sẽ hiển thị thông báo đề nghị khách hàng chờ Cục đăng ký kiểm duyệt và xác nhận tài khoản trước khi khách hàng có thể đăng nhập vào hệ thống.

| Ngôn ngữ: Tiếng Việt ▼                                                        |                                |                                               | Chào mừng đến với Nrast | Đăng nhập   Đăng ký   |
|-------------------------------------------------------------------------------|--------------------------------|-----------------------------------------------|-------------------------|-----------------------|
|                                                                               | CŅC Đ                          |                                               |                         |                       |
| TRANG CHỦ ĐĂNG KÝ                                                             | TRA CỨU THÔNG TIN              | THANH TOÁN TRỰC TUYẾN                         | Hỗ TRỢ KHÁCH HÀNG       |                       |
| TẠO TÀI KHOẢN                                                                 |                                |                                               |                         |                       |
| Khách hàng *                                                                  | Thường xuyên                   | •                                             |                         |                       |
| Thông tin khách hàng                                                          |                                |                                               |                         |                       |
| Loại hình *                                                                   | Tổ chức                        | •                                             |                         |                       |
| Tên Tổ chức *                                                                 |                                |                                               |                         |                       |
| Điện thoại *                                                                  |                                |                                               |                         |                       |
| Địa chỉ email *                                                               |                                |                                               |                         |                       |
| Fax                                                                           |                                |                                               |                         |                       |
| Quốc gia *                                                                    | Việt Nam                       | •                                             |                         |                       |
| Tỉnh/Thành phố *                                                              | Vui lòng chọn vùng, tỉnh       | . •                                           |                         |                       |
| Quận/Huyện *                                                                  |                                |                                               |                         |                       |
| Địa chỉ *                                                                     |                                |                                               |                         |                       |
| Số giấy tờ xác định tư cách pháp lý (Mã<br>số thuẽ, số đăng ký kinh doanh,) * |                                |                                               |                         |                       |
| Tải lên giấy tờ xác định tư cách pháp lý                                      | * Choose File No file chos     | en                                            |                         |                       |
|                                                                               |                                |                                               |                         |                       |
| Thông tin đăng nhập                                                           |                                |                                               |                         |                       |
| Mật khẩu *                                                                    |                                |                                               |                         |                       |
| Vác nhận mật khẩu *                                                           | Mật khẩu - Yêu cầu từ 8 đến 20 | ) ký tự, bao gồm ít nhất một chữ hoa, một chữ | thường và một chữ sõ.   |                       |
| <ul> <li>Têl da en den abûns Dêlbet</li> </ul>                                | الم الم الم الم                |                                               |                         |                       |
| 🔲 TOT XIII CAIN QOAN INIQIIGI KNAL                                            | u en la dung sụ thật Và C      | mini xaci neu sai toi xin chiu hoan           | ı wan u ach nniệm       |                       |
|                                                                               |                                |                                               |                         |                       |
|                                                                               |                                |                                               |                         | * Các trường bắt buộc |
| « QUAY LAI                                                                    |                                |                                               |                         | CUTLAT                |

### 2.2 Đăng nhập

Để đăng nhập, người dùng truy cập vào website và nhấn vào nút "Đăng nhập" trên góc phải màn hình. Tại màn hình này, người dùng nhập địa chỉ email và mật khẩu và nhấn "Đăng nhập". Sau khi hệ thống xác nhận email và mật khẩu chính xác, người dùng sẽ đăng nhập thành công vào hệ thống.

Khi người dùng đăng nhập, nếu tài khoản người dùng bị khóa, đóng hoặc tạm ngưng, hệ thống sẽ hiển thị thông báo nêu rõ lý do (nợ phí, lâu không đăng nhập, đóng, tạm ngưng tài khoản) và hướng dẫn người dùng các thủ tục để được mở lại tài khoản. Người dùng

cần liên hệ với Cục đăng ký Quốc gia giao dịch bảo đảm hoặc các Trung tâm đăng ký để được hướng dẫn xử lý.

| Ngôn ngữ:                       | Tiếng Việt ▼                                                                                                    |                                 |                        |                                         | Chào mừng đến với Nrast | Đăng nhập | Đăng ký |
|---------------------------------|----------------------------------------------------------------------------------------------------|---------------------------------|------------------------|-----------------------------------------|-------------------------|-----------|---------|
|                                 |                                                                                                    | CỤC ĐĂ                          | BỘ TƯ<br>NG KÝ QUỐC GI | PHÁP<br>A GIAO DỊCH BẢ                  | O ĐẢM                   |           |         |
| TRANG CHỦ                       | ÐĂNG KÝ                                                                                                    | TRA CỨU THÔNG TIN               | THANH TOÁN             | TRỰC TUYẾN                              | HỖ TRỢ KHÁCH HÀNG       |           |         |
| ĐĂNG NH                         | ẬP HOẶC TẠO T                                                                                                    | ÀI KHOẢN MỚI                    |                        |                                         |                         |           |         |
| CÁC KHÁCI                       | H HÀNG MỚI                                                                                                    |                                 |                        | KHÁCH HÀI                               | NG ĐÃ ĐĂNG KÝ           |           |         |
| Bạn cần đăng                    | ) ký để đăng nhập vào l                                                                                            | nệ thống, bạn có thể sử dụng đế | đăng ký giao           | Nếu bạn đã có tài khoản, hãy đằng nhập. |                         |           |         |
| dịch bao dam<br>thông tin, liêr | ch bào đảm, hợp đông, tra cứu thông tin hoặc gưi yêu câu cấp GCN cung cấp<br>lông tin, liên hệ với bộ phận hỗ trợ. |                                 |                        |                                         | Địa chí email *         |           |         |
|                                 |                                                                                                    |                                 |                        | Mật khẩu *                              |                         |           |         |
|                                 |                                                                                                    |                                 |                        |                                         |                         |           |         |
|                                 |                                                                                                    |                                 |                        | * Các trường bắt                        | buộc                    |           |         |
|                                 |                                                                                                    |                                 |                        |                                         |                         |           |         |
| TẠO TÀI KH                      | OÁN                                                                                                    |                                 |                        | Quên mật khấ                            | ấu? ĐĂNG NHẬP           |           |         |
|                                 |                                                                                                    |                                 |                        |                                         |                         |           |         |
|                                 |                                                                                                    |                                 |                        |                                         |                         |           |         |

### 3. Đăng ký

### 3.1 Đăng ký giao dịch bảo đảm, hợp đồng

Với người dùng đã đăng nhập và có đủ điều kiện để thực hiện giao dịch trên hệ thống, người dùng nhấn vào liên kết 'Tài khoản' sau đó nhấn vào liên kết 'Đăng ký giao dịch bảo đảm, hợp đồng' để đăng ký một giao dịch mới.

Màn hình Đăng ký ban đầu bao gồm 4 phần thông tin cần điền:

- Thông tin chung: dùng để hiển thị các chi tiết thông tin cơ bản của đăng ký do hệ thống tự động cung cấp. Người dùng sẽ chọn loại hình giao dịch bảo đảm tại đây.
- Bên bảo đảm: yêu cầu người dùng điền thông tin về bên bảo đảm.
- $\circ~$  Bên nhận bảo đảm: dùng để điền thông tin về bên nhận bảo đảm.
- Tài sản bảo đảm: dùng để điền thông tin về tài sản được bên bảo đảm dùng để bảo đảm quyền lợi của bên nhận bảo đảm. Mô tả về tài sản bảo đảm có thể là chung chung hay cụ thể, miễn là đủ thông tin để thông báo cho người đọc biết liệu một tài sản mà họ quan tâm có liên quan đến một quyền lợi được bảo đảm đã được đăng ký hay không.

Sau khi điền đầy đủ thông tin vào các thông tin, hệ thống sẽ xử lý để ghi các thông tin trên vào cơ sở dữ liệu đăng ký giao dịch bảo đảm.

### Thông tin chung

Trong phần này, người dùng sẽ điền các trường thông tin dưới đây:

- Loại hình giao dịch: Người dùng bắt buộc phải chọn Loại hình giao dịch bảo đảm từ danh sách sổ xuống tùy theo Loại hình giao dịch. Các loại hình giao dịch bảo đảm có thể là:
  - Giao dịch bảo đảm
  - Hợp đồng cho thuê tài chính
  - Hợp đồng mua trả chậm, trả dần có bảo lưu quyền sở hữu của bên bán
  - Hợp đồng thuê tài sản có thời hạn từ một năm trở lên
  - Hợp đồng chuyển giao quyền đòi nợ
  - Khác
- Số hợp đồng (trường bắt buộc nhập)
- Ngày hợp đồng (trường bắt buộc nhập):
- Giá trị khoản vay hoặc nghĩa vụ (VND) (trường không bắt buộc nhập)
- Quy mô bên bảo đảm (trường không bắt buộc nhập)
- Chủ doanh nghiệp là nữ giới (trường không bắt buộc nhập)

| Tài khoản                                                                       | ĐĂNG KÝ GIAO DỊCH BẢO Đ               | ẢM, HỢP ĐỒNG             |  |
|---------------------------------------------------------------------------------|---------------------------------------|--------------------------|--|
| <ul> <li>Đăng ký giao dịch bảo đảm, hợp<br/>đông</li> </ul>                     | Thông tin chung                       |                          |  |
| > Đăng ký thay đổi                                                              | Loại hình giao dịch *                 | Giao dịch bảo đảm        |  |
| Xóa đơn đăng ký                                                                 | Số hợp đồng *                         |                          |  |
| <ul> <li>Đăng ký văn bản thông báo về<br/>việc xử lý tài sản bảo đảm</li> </ul> | Ngày ký hợp đồng *                    | Chi nhập một Số hợp đông |  |
| Yêu cầu bản sao đơn đăng ký                                                     | Giá trị khoản vay hoặc nghĩa vụ (VND) |                          |  |
| <ul> <li>Yêu cầu gửi phụ lục</li> <li>Yêm các đơn đặng kỳ đã thực</li> </ul>    | Quy mô                                | •                        |  |
| hiện                                                                            | Chủ doanh nghiệp là nữ giới ?         |                          |  |
| <ul> <li>Cung cấp thông tin có cấp giấy<br/>chứng nhận (GCN)</li> </ul>         | Bên bảo đảm                           |                          |  |

# Bên bảo đảm

Người dùng có thể tạo một hoặc nhiều bên bảo đảm, mỗi bên bảo đảm cần nhập các thông tin sau:

- Loại bên bảo đảm: lựa chọn một trong các giá trị
  - Công dân Việt Nam
  - Tổ chức có đăng ký kinh doanh trong nước

- Người nước ngoài
- Nhà đầu tư nước ngoài
- Tổ chức khác
- Người không quốc tịch cư trú tại Việt Nam

 Thông tin định danh: tùy thuộc vào loại bên bảo đảm, thông tin định danh sẽ thay đổi

- Công dân Việt Nam: Số CMND/Căn cước công dân, Họ và Tên
- Tổ chức có đăng ký kinh doanh trong nước: Mã số thuế và Tên
- Người nước ngoài: Họ và tên, Số Hộ chiếu, Quốc gia cấp hộ chiếu (không bắt buộc nhập)
- Nhà đầu tư nước ngoài: Mã số thuế và Tên
- Tổ chức khác: Tên tổ chức
- Người không quốc tịch cư trú tại Việt Nam: Họ và tên, Số thẻ thường trú
- Địa chỉ:
  - Quốc gia (giá trị ngầm định là Việt Nam)
  - Tỉnh/Thành phố: hộp lựa chọn trong danh sách tỉnh thành của Việt Nam nếu quốc gia được lựa chọn là Việt Nam. Hộp nhập giá trị text nếu quốc gia được chọn không phải là Việt Nam.
  - Quận/Huyện: hộp lựa chọn trong danh sách quận huyện của Việt Nam nếu quốc gia được lựa chọn là Việt Nam. Hộp nhập giá trị text nếu quốc gia được chọn không phải là Việt Nam.
  - Địa chỉ

| <ul> <li>Cung cấp thông tin có cấp giấy<br/>chứng nhận (GCN)</li> </ul> | Bên bảo đảm                                |                               |   |
|-------------------------------------------------------------------------|--------------------------------------------|-------------------------------|---|
| <ul> <li>Thanh toán trực tuyến và thông<br/>báo phí</li> </ul>          | Loại chủ thể *                             | Công dân Việt Nam             | • |
| Cập nhật hoặc xem thông tin tài<br>khoản khách hàng                     | Họ và Tên *<br>Số CMND/Căn cước công dân * |                               |   |
| Quản lý người dùng của tài<br>khoản                                     | Quốc gia *                                 | Việt Nam                      | • |
| Thông tin cá nhân                                                       | Tỉnh/Thành phố *                           | Vui lòng chọn tỉnh, thành phố | • |
| Hỗ trợ khách hàng                                                       | Quận/Huyện *                               |                               |   |
|                                                                         | Địa chỉ *                                  |                               |   |

### Bên nhận bảo đảm

Trong mục này, người dùng có thể nhấn vào nút "Thêm người đăng ký là Bên nhận bảo đảm" hoặc nhập thông tin Bên nhận bảo đảm theo các trường thông tin trong biểu mẫu.

Nếu người dùng nhấn vào nút "Thêm người đăng ký là Bên nhận bảo đảm", hệ thống sẽ tự động lấy các thông tin của người đang đăng nhập để lưu vào Bên nhận bảo đảm. Nếu người dùng nhập theo biểu mẫu thì sẽ cần nhập các thông tin sau:

- o Tên
- Địa chỉ:
  - Quốc gia (giá trị ngầm định là Việt Nam)
  - Tỉnh/Thành phố: hộp lựa chọn trong danh sách tỉnh thành của Việt Nam nếu quốc gia được lựa chọn là Việt Nam. Hộp nhập giá trị text nếu quốc gia được chọn không phải là Việt Nam.
  - Quận/Huyện: hộp lựa chọn trong danh sách quận huyện của Việt Nam nếu quốc gia được lựa chọn là Việt Nam. Hộp nhập giá trị text nếu quốc gia được chọn không phải là Việt Nam.
  - Địa chỉ

| Bên nhận bảo đảm |                               |                                        |
|------------------|-------------------------------|----------------------------------------|
|                  |                               | THÊM NGƯỜI ĐĂNG KÝ LÀ BÊN NHẬN BÁO ĐẢM |
| Tên *            |                               |                                        |
| Quốc gia *       | Việt Nam                      | •                                      |
| Tỉnh/Thành phố * | Vui lòng chọn tỉnh, thành phố | T                                      |
| Quận/Huyện *     |                               |                                        |
| Địa chỉ *        |                               |                                        |
|                  | LƯU                           |                                        |

### Tài sản bảo đảm

Thông tin tài sản bảo đảm bao gồm:

- $\circ~$ Loại tài sản bảo đảm: Phương tiện giao thông cơ giới, Nông sản,
- Miêu tả tài sản bảo đảm: người dùng có thể mô tả tài sản bảo đảm sao cho người đọc có thể xác định được tài sản mà người đọc quan tâm có nằm trong số tài sản đã được đem ra bảo đảm cho giao dịch đã được đăng ký không.
- Nếu tài sản bảo đảm là phương tiện cơ giới, người cần nhập một hoặc nhiều số khung, số máy, biển số. Người dùng có thể tải về file mẫu định dạng CSV sau đó nhập nhiều số khung, số máy, biển số vào file, tải lên hệ thống để hệ thống tự động nhập các số liệu này vào. Người dùng có thể xóa từng số khung hoặc lựa chọn nhiều số khung để xóa cùng một lúc. Mỗi số khung có thể kèm theo một số máy và biển số. Tuy nhiên hai trường thông tin số máy và biển số là không bắt buộc.

Với trường hợp loại tài sản bảo đảm là phương tiện có số khung, người dùng có thể đánh dấu vào ô lựa chọn "Yêu cầu Trung tâm Đăng Ký thông báo về việc thế chấp Phương tiện giao thông với cơ quan có thẩm quyền" để yêu cầu Trung tâm thông báo về tài sản thế chấp với cơ quan có thẩm quyền.

| Loại tài sản bảo đảm * Phương tiên có số khung |   |
|------------------------------------------------|---|
| Tài sản khác                                   | × |
| Mô tả *                                        |   |

Sau khi điền đầy đủ thông tin, người dùng nhấn vào nút "Tiếp tục", hệ thống sẽ hiển thị lại toàn bộ các thông tin người dùng đã nhập để người dùng có thể kiểm tra trước khi nhấn vào nút "Ghi lại". Khi nhấn vào nút "Ghi lại", toàn bộ thông tin sẽ được lưu vào cơ sở dữ liệu và hệ thống hiển thị màn hình cảm ơn cùng với mã số PIN được cấp cho đơn đăng ký này. Tại thời điểm này hệ thống sẽ tự động gửi email cho người dùng về đơn đăng ký đã được ghi lại thành công và gửi email thông báo cho người thực hiện đăng ký.

| Tài khoản                                                               | ĐĂNG KÝ GIAO DỊCH BẢO Đ               | ĂM, HỢP ĐỒNG                  |   |
|-------------------------------------------------------------------------|---------------------------------------|-------------------------------|---|
| <ul> <li>Đăng ký giao dịch bảo đảm, hợp<br/>đông</li> </ul>             | Thông tin chung                       |                               |   |
| <ul> <li>Đăng ký thay đổi</li> </ul>                                    | Loại hình giao dịch *                 | Giao dịch bảo đảm             | • |
| Xóa đơn đăng ký                                                         | Số hợp đồng *                         |                               |   |
| > Đăng ký văn bản thông báo về                                          |                                       | Chí nhập một Số hợp đồng      |   |
| việc xử lý tài sản bảo đảm                                              | Ngày ký hợp đồng *                    | dd/mm/yyyy                    |   |
| Yêu cầu bản sao đơn đăng ký                                             | Giá trị khoản vay hoặc nghĩa vụ (VND) |                               |   |
| Yêu cầu gửi phụ lục                                                     | Quy mô                                |                               | • |
| <ul> <li>Xem các đơn đăng ký đã thực<br/>hiện</li> </ul>                | Chủ doanh nghiệp là nữ giới ?         |                               |   |
| <ul> <li>Cung cấp thông tin có cấp giãy<br/>chứng nhận (GCN)</li> </ul> | Bên bảo đảm                           |                               |   |
| <ul> <li>Thanh toán trực tuyên và thông<br/>báo phí</li> </ul>          | Loại chủ thế *                        | Công dân Việt Nam             | ¥ |
| Cập nhật hoặc xem thông tin tài                                         | Họ và Tên *                           |                               |   |
| khoản khách hàng                                                        | Số CMND/Căn cước công dân *           |                               |   |
| <ul> <li>Quản lý người dùng của tài<br/>khoản</li> </ul>                | Quốc gia *                            | Việt Nam                      | ¥ |
| > Thông tin cá nhân                                                     | Tỉnh/Thành phố *                      | Vui lòng chọn tỉnh, thành phố | • |
| > Hỗ trợ khách hàng                                                     | Quận/Huyện *                          |                               |   |
|                                                                         | Địa chỉ *                             |                               |   |

LƯU

### Bên nhận bảo đảm

|                                                                                     | т                                                                                          | THÊM NGƯỜI ĐĂNG KÝ LÀ BÊN NHẬN BẢO ĐẢM                |
|-------------------------------------------------------------------------------------|--------------------------------------------------------------------------------------------|-------------------------------------------------------|
| Tên *                                                                               |                                                                                            |                                                       |
| Quốc gia *                                                                          | Việt Nam                                                                                   | •                                                     |
| Tỉnh/Thành phố *                                                                    | Vui lòng chọn tỉnh, thành phố                                                              | T                                                     |
| Quận/Huyện *                                                                        |                                                                                            |                                                       |
| Địa chỉ *                                                                           |                                                                                            |                                                       |
|                                                                                     | LƯU                                                                                        |                                                       |
| Tài sản bảo đảm                                                                     | _                                                                                          |                                                       |
| Bạn cần phải mô tả tài sản bảo đả                                                   | n hoặc nhập số khung hoặc tải lên file đính kè                                             | èm                                                    |
| Loại tài sản bảo đảm *                                                              | Phương tiện có số khung<br>Tài sản khác                                                    | *                                                     |
|                                                                                     |                                                                                            | Ψ                                                     |
| Mô tả *                                                                             |                                                                                            |                                                       |
|                                                                                     |                                                                                            | 1                                                     |
| <ul> <li>Yêu cầu Trung tâm Đăng Ký th<br/>phương tiện giao thông cơ giới</li> </ul> | ông báo về việc thế chấp Phương tiện giao thô<br>bắt buộc phải nhập đây đủ Số khung, Số má | ồng với cơ quan có thấm quyền (Đối với<br>y, Biển số) |
|                                                                                     |                                                                                            | ΤΙΕ̈́Ρ ΤŲC                                            |

### Màn hình xem lại đơn đăng ký

| Tài khoản                                                  |   |
|------------------------------------------------------------|---|
| <ul> <li>Đăng ký giao dịch bảo đảm, hợ<br/>đồng</li> </ul> | p |
| Dăng ký thay đổi                                           |   |
| Xóa đơn đăng ký                                            |   |

- Đăng ký văn bản thông bảo về việc xử lý tài sản bảo đảm
- Yêu cầu bản sao đơn đăng ký
- Yêu cầu gửi phụ lục
- Xem các đơn đăng ký đã thực
- hiện
- Cung cấp thông tin có cấp giấy chứng nhận (GCN)
- Thanh toán trực tuyến và thông báo phí
- Cập nhật hoặc xem thông tin tài khoản khách hàng
- Quản lý người dùng của tài khoản
- > Thông tin cá nhân
- Hỗ trợ khách hàng

### ĐĂNG KÝ GIAO DỊCH BẢO ĐẢM / HỢP ĐỒNG

### Thông tin người đăng ký

Họ và tên : Công ty cõ phần trách nhiệm hữu hạn Thành Hưng Địa chỉ: 239 Xuân Thủy, Cầu Giấy, Hà Nội

#### Thông tin chung

Loại hình giao dịch : Giao dịch bảo đảm Giá trị khoản vay hoặc nghĩa vụ (VND): 1000000 *(VND)* Quy mô : Bên bảo đảm sử dụng khoản vay cho tiêu dùng cá nhân Ngày ký hợp đồng : 8/08/2016 Sõ hợp đồng : AB12345 Chủ doanh nghiệp là nữ giới

#### Đăng ký lân đâu

Thời điểm đăng ký : 10-08-2016

#### Bên bảo đảm

| LOẠI CHỦ THẾ      | ÐĮNH DANH | TÊN           | <b>Ð</b> ĮА СНІ́                              |
|-------------------|-----------|---------------|-----------------------------------------------|
| Công dân Việt Nam | 012998654 | Nguyễn Văn An | 235 Xuân Thủy - Cầu Giấy - Hà Nội-Việt<br>Nam |

#### Bên nhận bảo đảm

| TÊN                                               | ÐĮA CHİ                                         |
|---------------------------------------------------|-------------------------------------------------|
| Công ty cố phần trách nhiệm hữu<br>hạn Thành Hưng | 239 An Dương Vương - Câu Giãy - Hà Nội-Việt Nam |

#### Loại tài sản bảo đảm

Phương tiện giao thông cơ giới

#### Mô tả tài sản bảo đảm

Xe máy

#### Số khung

| SỐ KHUNG  | SỐ MÁY | BIẾN SỐ XE |
|-----------|--------|------------|
| 29L107184 | 123456 | 556474     |

Yêu cầu Trung tâm Đăng Ký thông báo về việc thế chấp Phương tiện giao thông với cơ quan có thấm quyền (Đõi với phương tiện giao thông cơ giới, bắt buộc phải nhập đây đủ Số khung, Số máy, Biến số)

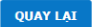

#### LƯU ĐƠN ĐĂNG KÝ

### 3.2 Thay đổi đơn đăng ký đã có

Với khách hàng đã đăng nhập và có đủ điều kiện để thực hiện giao dịch trên hệ thống, khách hàng nhấn vào liên kết "Tài khoản" sau đó nhấn vào một trong các liên kết sau

- Đăng ký thay đổi.
- Xóa đăng ký
- $\circ~$ Đăng ký văn bản thông báo về việc xử lý tài sản bảo đảm

Tùy theo loại tài khoản và quyền truy cập mà khách hàng có thể nhìn thấy một số hoặc toàn bộ các liên kết trên.

Sau khi khách hàng nhấn vào một trong các liên kết trên, khách hàng sẽ cần nhập số đơn đăng ký ban đầu và mã số PIN. Sau khi hệ thống kiểm tra và xác nhận mã số PIN khớp với số đơn đăng ký ban đầu, hệ thống sẽ chuyển sang màn hình tương ứng.

| Tài khoản                                                                | ĐĂNG KÝ THAY ĐỔI         |            |  |
|--------------------------------------------------------------------------|--------------------------|------------|--|
| <ul> <li>Đăng ký giao dịch bảo đảm, hợp<br/>đông</li> </ul>              | Số đơn đăng ký lần đầu * | 1000013332 |  |
| > Đăng ký thay đổi                                                       | Số PIN *                 | ••••       |  |
| Xóa đơn đăng ký                                                          |                          |            |  |
| Đăng ký văn bản thông báo về<br>việc xử lý tài sản bảo đảm               |                          |            |  |
| Yêu cầu bản sao đơn đăng ký                                              |                          |            |  |
| · Yêu cầu gửi phụ lục                                                    |                          |            |  |
| · Xem các đơn đăng ký đã thực<br>hiện                                    |                          |            |  |
| <ul> <li>Cung cấp thông tin có cấp giấy<br/>chứng nhận (GCN)</li> </ul>  |                          |            |  |
| <ul> <li>Thanh toán trực tuyến và thông<br/>báo phí</li> </ul>           |                          |            |  |
| <ul> <li>Cập nhật hoặc xem thông tin tài<br/>khoản khách hàng</li> </ul> |                          |            |  |
| <ul> <li>Quản lý người dùng của tài khoản</li> </ul>                     |                          |            |  |
| > Thông tin cá nhân                                                      |                          |            |  |
| Hỗ trợ khách bàng                                                        |                          |            |  |

### 3.3 Đăng ký thay đổi

Với người dùng đã đăng nhập và có đủ điều kiện để thực hiện giao dịch trên hệ thống, người dùng nhấn vào liên kết "Tài khoản" sau đó nhấn vào liên kết "Đăng ký thay đổi" để thay đổi một đăng ký đã có.

Trong màn hình "Đăng ký thay đổi", người dùng có thể thực hiện các thao tác sau:

 $\circ~$ Sửa đổi Số hợp đồng

- Sửa đổi Ngày ký hợp đồng
- $\circ~$  Thêm, sửa, xóa bên bảo đảm
- $\circ~$  Thêm, sửa, xóa bên nhận bảo đảm
- $\circ~$  Thay đổi mô tả tài sản bảo đảm
- $\circ~$  Thêm, sửa, xóa các số khung

Với trường hợp loại tài sản bảo đảm là phương tiện có số khung, người dùng có thể đánh dấu vào ô lựa chọn "Yêu cầu Trung tâm Đăng Ký thông báo về việc thế chấp Phương tiện giao thông với cơ quan có thẩm quyền" để yêu cầu Trung tâm thông báo về tài sản thế chấp với cơ quan có thẩm quyền.

| Tài khoản                                                                       | Theo quy định của                                          | n pháp l                 | luật hiện hàn                        | h, Quý Khách hà                     | ng cần thực hiện | n đăng     | ı ký mới khi có sự thay đổi thông tin thuộc nhữr   | ١ç |
|---------------------------------------------------------------------------------|------------------------------------------------------------|--------------------------|--------------------------------------|-------------------------------------|------------------|------------|----------------------------------------------------|----|
| <ul> <li>Đăng ký giao dịch bảo đảm, hợp<br/>đông</li> </ul>                     | trương hợp sau:<br>a) Ký hợp đồng bả<br>b) Thay đổi số hợp | io đảm<br>đồng           | mới để bổ su<br>và thời điểm l       | ng tài sản bảo đ<br>ký kết hợp đồng | ảm;<br>bảo đảm   |            |                                                    |    |
| > Đăng ký thay đổi                                                              | Thông Tin Ngư                                              | íði Đă                   | ing Ký                               |                                     |                  |            |                                                    |    |
| Xóa đơn đăng ký                                                                 | Họ và tên: Công t                                          | ty nội t                 | hất Hưng Lon                         | ıg                                  |                  |            |                                                    |    |
| <ul> <li>Đăng ký văn bản thông báo về<br/>việc xử lý tài sản bảo đảm</li> </ul> | Địa chỉ: 233 Thạc<br>ĐĂNG KÝ THAY Đ                        | h Thất<br>Đ <b>ÔI -1</b> | , Gia Lương, I<br>1 <b>000033312</b> | Bắc Ninh                            |                  |            |                                                    |    |
| Yêu cầu bản sao đơn đăng ký                                                     | THÔNG TIN CHU                                              | NG                       |                                      |                                     |                  |            |                                                    |    |
| Yêu cầu gửi phụ lục                                                             | Thời điểm đăng<br>Loại hình giao dị                        | ký :<br>ịch :            | 10-08-2016 1<br>Giao dịch bảo        | 10:22:03<br>) đảm                   |                  |            |                                                    |    |
| <ul> <li>Xem các đơn đăng ký đã thực<br/>hiện</li> </ul>                        | Giá trị khoản vay<br>Chủ doanh nghiệ                       | y hoặc<br>ệp là n        | nghĩa vụ (V<br>từ giới               | (ND): 100000                        | 000 (VND)        |            |                                                    |    |
| <ul> <li>Cung cấp thông tin có cấp giấy<br/>chứng nhận (GCN)</li> </ul>         | Quy mo :<br>Ngày ký hợp đồn                                | ng                       | 9/08/2016                            | la cong ty co it l                  | nơn 10 nhan vier | 1          | 2                                                  |    |
| <ul> <li>Thanh toán trực tuyến và thông<br/>báo phí</li> </ul>                  | Số hợp đồng                                                |                          | ABC124254                            | 123                                 |                  |            |                                                    |    |
| <ul> <li>Cập nhật hoặc xem thông tin tài<br/>khoản khách hàng</li> </ul>        | BÊN BẢO ĐẢM                                                |                          | Chí nhập một Số                      | i hợp đông                          |                  |            |                                                    |    |
| > Quản lý người dùng của tài                                                    | SỬA ĐÕI/ XÓA                                               | LOŖI                     | CHỦ THẾ                              | ĐỊNH DANH                           | TÊN              | Ðļ         | а сні                                              |    |
| <ul><li>&gt; Thông tin cá nhân</li></ul>                                        | Chỉnh sửa /<br>Xóa                                         | Công<br>Nam              | dân Việt                             | 012998956                           | Nguyễn Văn<br>An | 345<br>Nar | 5 Nguyễn Phong Sắc - Cầu Giây - Hà Nội - Việt<br>n |    |
| > Hỗ trợ khách hàng                                                             |                                                            |                          |                                      |                                     |                  |            |                                                    |    |

THÊM BÊN BẢO ĐẢM

THÊM BÊN NHẬN BẢO ĐẢM

#### BÊN NHẬN BẢO ĐẢM

| SỬA ĐỐI/ XÓA       | TÊN                           | <b>Ð</b> ĮА СНІ́     | QUÂN/HUYÊN | THÀNH PHỐ/ TÍNH | QUỐC GIA |
|--------------------|-------------------------------|----------------------|------------|-----------------|----------|
| Chỉnh sửa /<br>Xóa | Công ty nội thất Hưng<br>Long | 233 Nguyễn Văn<br>Cừ | Gia Lương  | Bắc Ninh        | Việt Nam |

TÀI SẢN BẢO ĐẢM

Bạn cần phải mô tả tài sản bảo đảm hoặc nhập số khung hoặc tải lên file đính kèm

#### Loại tài sản bảo đảm

| ng tiện có số khung<br>ản khác | ^ |
|--------------------------------|---|
|                                |   |

#### Mô tả

| Xe           | máy                |                  | Å                   |          |
|--------------|--------------------|------------------|---------------------|----------|
| SÕ KH        | UNG                |                  |                     |          |
| Chọn         | tất cả   Bỏ chọn   | Xóa số khung     | Thêm số khung       |          |
|              | SỐ KHUNG           | SỐ MÁY           | BIẾN SỐ XE          |          |
|              | 29L1               | 5366457          | 64765               | -        |
| Gử<br>File m | tập tin danh sác   | h số khung 🛛 Kế  | o và thả tập tin    |          |
| Yêu          | i cầu Trung tâm Đả | áng Ký thông báo | về việc thế chấp Ph | ương tiế |

phương tiện giao thông cơ giới, bắt buộc phải nhập đây đủ Số khung, Số máy, Biến số)

TIẾP TỤC

### 3.4 Xóa đơn đăng ký

Với người dùng đã đăng nhập và có đủ điều kiện để thực hiện giao dịch trên hệ thống, người dùng nhấn vào liên kết "Tài khoản" sau đó nhấn vào liên kết "Xóa đơn đăng ký" để xóa một đơn đăng ký đã có.

Tại màn hình "Xóa đơn đăng ký", hệ thống sẽ hiển thị toàn bộ thông tin về đơn đăng ký bao gồm đơn đăng ký ban đầu và các đơn đăng ký thay đổi có liên quan. Với trường hợp loại tài sản bảo đảm là phương tiện có số khung, người dùng có thể đánh dấu vào ô lựa chọn "Yêu cầu Trung tâm Đăng Ký thông báo về việc thế chấp Phương tiện giao thông với cơ quan có thẩm quyền" để yêu cầu Trung tâm thông báo về tài sản thế chấp với cơ quan có thẩm quyền.

Người dùng sẽ cần nhấn vào nút "Tiếp tục" để xác nhận việc xóa đơn đăng ký. Sau khi người dùng nhấn xác nhận, bản ghi đơn đăng ký xóa sẽ được lưu vào hệ thống, màn hình thành công sẽ hiện thị cho biết việc xóa đăng ký đã thành công.

Sau khi đơn đăng ký xóa được lưu vào hệ thống thì trong kết quả tra cứu, người dùng sẽ không tìm thấy đơn đăng ký này nữa.

| Tài khoản                                                                                                    | XÓA ĐƠN ĐĂNG                                                                                                    | KÝ - 100000                                                                                 | 00093                                                                               |                                                     |        |                                 |                |
|----------------------------------------------------------------------------------------------------|----------------------------------------------------------------------------------------------------|---------------------------------------------------------------------------------------------|-------------------------------------------------------------------------------------|-----------------------------------------------------|--------|---------------------------------|----------------|
| <ul> <li>&gt; Tổng quan</li> <li>&gt; Cập nhật hoặc xem thông tin tài khoản khách hàng</li> <li>&gt; Quản lý người dùng của tài khoản</li> <li>&gt; Thông tin cá nhân</li> </ul> | Ngày tạo :<br>Loại hình giao di<br>Giá trị khoản vay<br>Chủ doanh nghiệ<br>Quy mô :<br>Ngày ký hợp đôn<br>Số hợp đông : | 15-06-:<br>ich : Hợp đồ<br>/ hoặc nghĩa<br>ềp là nữ giới<br>Bên bả<br>ng: 14/06/:<br>A13570 | 2016 15:28:48<br>ng cho thuê tải<br><b>vụ (VND):</b> 10<br>o đảm là công tự<br>2016 | chính<br>20000 <i>(VND )</i><br>v có ít hơn 10 nhân | ı viên |                                 |                |
| <ul> <li>Đăng ký giao dịch bảo đảm, hợp</li> </ul>                                                                                                    | BEN THUE TAI C                                                                                                    | HINH                                                                                        | <b>ĐINH DANH</b>                                                                    | TÊN                                                 | ĐIA C  | ні                              |                |
| > Đăng ký thay đổi                                                                                                    | Công dân Việt Na                                                                                                    | am                                                                                          | 12156                                                                               | Nguyễn Văn A                                        | 122 C  | ầu Giấy - Quận Cầu Giấy - TP.Hà | Nội - Việt Nam |
| Xóa đơn đăng ký                                                                                                    | BÊN CHO THUÊ 1                                                                                                    | TÀI CHÍNH                                                                                   |                                                                                     |                                                     |        |                                 |                |
| Yếu câu bản sao đơn đảng kỳ                                                                                                    | TÊN                                                                                                    | ĐƯỜNG/P                                                                                     | HÕ                                                                                  | QUẬN/HUYỆN                                          |        | THÀNH PHỐ/ TÌNH                 | QUỐC GIA       |
| <ul> <li>Yeu cau gui phụ lục</li> <li>Yeu các đực đặng lực đã thuớc</li> </ul>                                                                                                   | Trần Văn B                                                                                                    | 1024 Đười                                                                                   | ng Láng                                                                             | Quận Đống Đa                                        |        | TP.Hà Nội                       | Việt Nam       |
| <ul> <li>Xem các don dang kỳ dà thực hiện</li> <li>Tra cứu thông tin có cấp giấy chứng phân (GCN)</li> </ul>                                                                     | TÀI SẢN BẢO ĐẢ<br>Loại tài sản bả                                                                                       | йм<br>o đảm                                                                                 |                                                                                     |                                                     |        |                                 |                |
| <ul> <li>Hỗ trợ khách hàng</li> </ul>                                                                                                    | Phương tiện ,                                                                                                    |                                                                                             |                                                                                     |                                                     |        |                                 |                |
|                                                                                                    | Mô tả                                                                                                    |                                                                                             |                                                                                     |                                                     |        |                                 |                |
|                                                                                                    | 1 xe máy wave                                                                                                    |                                                                                             |                                                                                     |                                                     |        |                                 |                |
|                                                                                                    | Số khung                                                                                                    |                                                                                             |                                                                                     |                                                     |        |                                 |                |
|                                                                                                    | SỐ KHUNG                                                                                                    | SỐ MÁ                                                                                       | (                                                                                   | BIẾN SỐ XE                                          |        |                                 |                |
|                                                                                                    | ΑH102                                                                                                    | 12                                                                                          |                                                                                     | 1235                                                |        |                                 |                |
|                                                                                                    |                                                                                                    |                                                                                             |                                                                                     |                                                     |        |                                 | ΤΙΕ̈́Ρ ΤỤC     |

### 3.5 Đăng ký văn bản thông báo về việc xử lý tài sản bảo đảm

Với người dùng đã đăng nhập và có đủ điều kiện để thực hiện giao dịch trên hệ thống, người dùng nhấn vào liên kết "Tài khoản" sau đó nhấn vào liên kết "Đăng ký văn bản thông báo về việc xử lý tài sản bảo đảm" để thực hiện giao dịch.

Tại màn hình Đăng ký văn bản thông báo về việc xử lý tài sản bảo đảm, hệ thống sẽ tự động hiện ra thông tin chi tiết của đơn đăng ký.

Biểu mẫu thông tin chi tiết xử lý tài sản bảo đảm bao gồm các trường thông tin sau:

- Phương thức:
  - Bán đấu giá
  - Bán không qua đấu giá
  - Phương thức khác
- Ngày xử lý tài sản bảo đảm
- o Địa chỉ
- Mô tả tài sản

Người dùng lưu ý trong trường hợp xử lý toàn bộ tài sản bảo đảm thì nhập "Xử lý toàn bộ tài sản bảo đảm". Trường hợp xử lý một phần tài sản bảo đảm thì nhập "Xử lý một phần tài sản bảo đảm" và nhập thông tin về tài sản bị xử lý

- Nghĩa vụ bảo đảm
- Lý do xử lý tài sản

Biểu mẫu thông tin chi tiết người có quyền xử lý tài sản bảo đảm bao gồm các trường thông tin sau:

- o Tên
- Số điện thoại
- o Email
- Quốc gia (giá trị ngầm định là Việt Nam)
- Tỉnh/Thành phố: hộp lựa chọn trong danh sách tỉnh thành của Việt Nam nếu quốc gia được lựa chọn là Việt Nam. Hộp nhập giá trị text nếu quốc gia được chọn không phải là Việt Nam.
- Quận/Huyện: hộp lựa chọn trong danh sách quận huyện của Việt Nam nếu quốc gia được lựa chọn là Việt Nam. Hộp nhập giá trị text nếu quốc gia được chọn không phải là Việt Nam.
- Địa chỉ

Sau khi điền đầy đủ thông tin, khách hàng nhấn vào nút "Tiếp tục", hệ thống sẽ hiển thị lại toàn bộ các thông tin khách hàng đã nhập để khách hàng có thể kiểm tra trước khi nhấn vào nút "Ghi lại". Khi nhấn vào nút "Ghi lại", toàn bộ thông tin sẽ được lưu vào cơ sở dữ liệu và hệ thống hiển thị màn hình cảm ơn.

| Đăng ký giao dịch bảo đảm, hợp<br>đồng                                          | Thông tin người đăng ký            |                                                                                      |   |
|---------------------------------------------------------------------------------|------------------------------------|--------------------------------------------------------------------------------------|---|
| Đồng ký thay đổi                                                                | Họ và tên                          | Công ty nội thất Hưng Long                                                           |   |
|                                                                                 | Địa chỉ                            | 233 Thạch Thất, Gia Lương, Bắc Ninh                                                  |   |
| Xóa đơn đăng ký                                                                 | Chi tiết đơn đăng <mark>k</mark> ý |                                                                                      |   |
| <ul> <li>Đăng ký văn bản thông báo về<br/>việc xử lý tài sản bảo đảm</li> </ul> | Tên :                              | Công ty nội thất Hưng Long                                                           |   |
|                                                                                 | Địa chỉ :                          | Gia Lương - Bắc Ninh - Việt Nam                                                      |   |
| <ul> <li>Yêu cầu bản sao đơn đăng ký</li> </ul>                                 | Loại hình :                        | Xử lý tài sản                                                                        |   |
| <ul> <li>Yêu cầu gửi phụ lục</li> </ul>                                         | Số đơn đăng ký :                   | 1000033312                                                                           |   |
| Xem các đơn đăng ký đã thực                                                     | Ngày đăng ký lần đầu :             | 10-08-2016                                                                           |   |
| hiện                                                                            | Loại hình giao dịch :              | Giao dịch bảo đảm                                                                    |   |
| Cung cấp thông tin có cấp giấy                                                  | Số hợp đồng *                      | ABC12425423                                                                          |   |
| chứng nhận (GCN)                                                                |                                    | Chí nhập một Sõ hợp đông                                                             |   |
| <ul> <li>Thanh toán trực tuyến và thông</li> </ul>                              | Chi tiết xử lý tài sản bảo đản     | n                                                                                    |   |
|                                                                                 | Phương thức                        | Bán đấu ciá ▼                                                                        |   |
| khoản khách hàng                                                                |                                    | built dad gid                                                                        |   |
|                                                                                 | Ngày xứ lý tài sán báo đám         | dd/mm/yyyy                                                                           | 2 |
| khoản                                                                           | Địa chỉ *                          |                                                                                      |   |
| Thông tin cá nhân                                                               | Mô tả tài sản *                    |                                                                                      |   |
| Hỗ trợ khách hàng                                                               |                                    |                                                                                      |   |
| no ti ç khacı hang                                                              |                                    |                                                                                      |   |
|                                                                                 |                                    | bộ tải sản bảo đảm'<br>Trường hợp xử lý một phần tải sản bảo đảm thì nhập `Xử lý một |   |
|                                                                                 |                                    | phần tài sản bảo đảm' và nhập thông tin về tài sản bị xử lý                          |   |
|                                                                                 | Nghĩa vụ bảo đảm                   |                                                                                      |   |
|                                                                                 |                                    |                                                                                      |   |
|                                                                                 | Lý do xử lý tài sản                |                                                                                      |   |
|                                                                                 |                                    |                                                                                      |   |
|                                                                                 | Người có quyền xử lý tài sản       | i bảo đảm                                                                            |   |
|                                                                                 | Tên *                              |                                                                                      |   |
|                                                                                 |                                    |                                                                                      |   |
|                                                                                 | So diện thoại *                    |                                                                                      |   |
|                                                                                 | Email *                            |                                                                                      |   |
|                                                                                 | Quốc gia *                         | Viêt Nam                                                                             |   |
|                                                                                 | Tỉnh/Thành nhố *                   |                                                                                      |   |
|                                                                                 |                                    | Vui lòng chọn tính, thành phố 🔹                                                      |   |
|                                                                                 | Quận/Huyện *                       |                                                                                      |   |
|                                                                                 |                                    |                                                                                      |   |

# 4. Yêu cầu cấp bản sao của đơn đăng ký

Với người dùng đã đăng nhập và có đủ điều kiện để thực hiện giao dịch trên hệ thống, người dùng nhấn vào liên kết "Tài khoản" sau đó nhấn vào liên kết "Yêu cầu cấp bản sao".

Tại màn hình "Yêu cầu cấp bản sao", hệ thống sẽ yêu cầu người dùng nhập vào số đơn đăng ký (đây có thể là số đơn đăng ký ban đầu hoặc số đơn đăng ký thay đổi) và số lượng bản sao.

| Tài khoản                                                                       | YẾU CẦU BÀN SAO ĐƠN        | ĐANG KY |       |
|---------------------------------------------------------------------------------|----------------------------|---------|-------|
| <ul> <li>Đăng ký giao dịch bảo đảm, hợp<br/>đồng</li> </ul>                     | Số đơn đăng ký *           |         |       |
| > Đăng ký thay đổi                                                              | Số lượng bản sao yêu cầu * |         |       |
| Xóa đơn đăng ký                                                                 |                            |         | GHI L |
| <ul> <li>Đăng ký văn bản thông báo về<br/>việc xử lý tài sản bảo đảm</li> </ul> |                            |         |       |
| Yêu cầu bản sao đơn đăng ký                                                     |                            |         |       |
| Yêu cầu gửi phụ lục                                                             |                            |         |       |
| Xem các đơn đăng ký đã thực<br>hiện                                             |                            |         |       |
| <ul> <li>Cung cấp thông tin có cấp giấy<br/>chứng nhận (GCN)</li> </ul>         |                            |         |       |
| <ul> <li>Thanh toán trực tuyến và thông<br/>báo phí</li> </ul>                  |                            |         |       |
| <ul> <li>Cập nhật hoặc xem thông tin tài<br/>khoản khách hàng</li> </ul>        |                            |         |       |
| <ul> <li>Quản lý người dùng của tài<br/>khoản</li> </ul>                        |                            |         |       |
| > Thông tin cá nhân                                                             |                            |         |       |
| > Hỗ trợ khách bàng                                                             |                            |         |       |

Sau khi hệ thống xác nhận số đơn chính xác, màn hình sẽ hiển thị chi tiết đơn đăng ký và số bản sao cần cấp. Khách hàng có thể thay đổi số bản sao tại màn hình này.

| Tài khoản                                                                       | Thông tin người đăng                                                             | ký                                  |                             |          |                   |                                               |  |  |
|---------------------------------------------------------------------------------|----------------------------------------------------------------------------------|-------------------------------------|-----------------------------|----------|-------------------|-----------------------------------------------|--|--|
| <ul> <li>Đăng ký giao dịch bảo đảm, hợp<br/>đồng</li> </ul>                     | Họ và tên: Công ty cố phả<br>Địa chỉ: 239 Xuân Thủy, C                           | àn trách nl<br>Cầu Giấy, I          | hiệm hữu hạn Thàr<br>Hà Nội | ih Hưn   | g                 |                                               |  |  |
| <ul> <li>Đăng ký thay đổi</li> </ul>                                            | Số lượng bản sao của đơn đ                                                       | Số lượng bản sao của đơn đăng ký 10 |                             |          |                   |                                               |  |  |
| Xóa đơn đăng ký                                                                 | ĐĂNG KÝ LẦN ĐẦU                                                                  |                                     |                             |          |                   |                                               |  |  |
| <ul> <li>Đăng ký văn bản thông báo về<br/>việc xử lý tài sản bảo đảm</li> </ul> | Số hợp đồng: AB12345<br>Ngày ký hợp đồng : 8/08/<br>Giá trị khoản vay hoặc nghĩa | (2016<br>a vụ (VND)                 | ): 10000000 (VN             | D)       |                   |                                               |  |  |
| Yêu cầu bản sao đơn đăng ký                                                     | Quy mô : Bên bảo đảm sử                                                          | ừ dụng kho                          | oản vay cho tiêu dù         | ing cá i | nhân              |                                               |  |  |
| Yêu cầu gửi phụ lục                                                             | SỐ ĐƠN                                                                           |                                     |                             |          | THỜI ĐIẾM ĐĂN     | G KÝ                                          |  |  |
| <ul> <li>Xem các đơn đăng ký đã thực<br/>hiện</li> </ul>                        | 1000013332                                                                       |                                     |                             |          | 10-08-2016 10:0   | 09:15                                         |  |  |
| Cung cấp thông tin có cấp giấy                                                  | Bên bảo đảm                                                                      |                                     |                             |          |                   |                                               |  |  |
| chưng nhạn (GCN)                                                                | LOẠI CHỦ THẾ                                                                     | ĐÌNI                                | H DANH                      | TÊN      |                   | <b>Ð</b> ĮА СНІ́                              |  |  |
| <ul> <li>Thanh toán trực tuyến và thông<br/>báo phí</li> </ul>                  | Công dân Việt Nam                                                                | 0129                                | 998654                      | Nguy     | ễn Văn An         | 235 Xuân Thủy - Cầu Giấy - Hà Nội-Việt<br>Nam |  |  |
| Cập nhật hoặc xem thông tin tài<br>khoản khách hàng                             | Bên nhận bảo đảm                                                                 |                                     |                             |          |                   |                                               |  |  |
| <ul> <li>Quản lý người dùng của tài<br/>khoản</li> </ul>                        | TÊN                                                                              |                                     | <b>Ð</b> ĮA СНІ́            |          |                   |                                               |  |  |
| Thông tin cá nhân                                                               | Công ty cố phần trách nhiệ<br>hạn Thành Hưng                                     | ệm hữu                              | 239 An Dương Vi             | .rơng -  | Cầu Giấy - Hà Nội | - Việt Nam                                    |  |  |
| <ul> <li>Hỗ trợ khách hàng</li> </ul>                                           | Loại tài cân bảo đảm                                                             |                                     |                             |          |                   |                                               |  |  |
|                                                                                 | Phương tiện giao thông c                                                         | ơ giới                              |                             |          |                   |                                               |  |  |
|                                                                                 | Mô tả tài sản bảo đảm                                                            | I                                   |                             |          |                   |                                               |  |  |
|                                                                                 | Xe máy                                                                           |                                     |                             |          |                   |                                               |  |  |
|                                                                                 | Số khung                                                                         |                                     |                             |          |                   |                                               |  |  |
|                                                                                 | SỐ KHUNG                                                                         |                                     | SỐ MÁY                      |          | 1                 | BIẾN SỐ XE                                    |  |  |
|                                                                                 | 29L107184                                                                        |                                     | 123456                      |          | 5                 | 556474                                        |  |  |
|                                                                                 |                                                                                  |                                     |                             |          |                   |                                               |  |  |

Sau đó, người dùng nhấn nút "Ghi lại", hệ thống lưu lại yêu cầu để nhân viên trung tâm đăng ký xử lý. Người dùng sẽ bị tính phí theo số lượng bản sao yêu cầu và hệ thống hiển thị màn hình cảm ơn kèm theo thông báo về việc nhân viên trung tâm đăng ký sẽ xử lý và gửi lại bản sao cho người dùng.

### 5. Yêu cầu gửi phụ lục

Với người dùng đã đăng nhập và có đủ điều kiện để thực hiện giao dịch trên hệ thống, người dùng nhấn vào liên kết "Tài khoản" sau đó nhấn vào liên kết "Yêu cầu gửi phụ lục".

Tại màn hình yêu cầu phụ lục, người dùng cần nhập số đơn đăng ký, sau đó nhấn "Tiếp tục". Người dùng có thể nhập số đơn đăng ký lần đầu, đơn thay đổi hoặc đơn xóa.

| Tài khoản                                                  | YEU CAU TRUNG TAM<br>THÔNG VỚI CƠ QUAN | ĐANG KY THONG BAO VE VIỆC<br>CÓ THẨM QUYỀN | THE CHAP PHƯƠNG TIỆN G |
|------------------------------------------------------------|----------------------------------------|--------------------------------------------|------------------------|
| Đăng ký giao dịch bảo đảm, hợp<br>đông                     | Số đơn đăng ký *                       | -                                          | ΠΕΡ Ιυς                |
| Đăng ký thay đổi                                           |                                        |                                            |                        |
| Xóa đơn đăng ký                                            |                                        |                                            |                        |
| Đăng ký văn bản thông báo về<br>việc xử lý tài sản bảo đảm |                                        |                                            |                        |
| Yêu cầu bản sao đơn đăng ký                                |                                        |                                            |                        |
| Yêu cầu gửi phụ lục                                        |                                        |                                            |                        |
| Xem các đơn đăng ký đã thực<br>hiện                        |                                        |                                            |                        |
| Cung cấp thông tin có cấp giấy<br>chứng nhận (GCN)         |                                        |                                            |                        |
| Thanh toán trực tuyến và thông<br>báo phí                  |                                        |                                            |                        |
| Cập nhật hoặc xem thông tin tài<br>khoản khách hàng        |                                        |                                            |                        |
| <ul> <li>Quản lý người dùng của tài<br/>khoản</li> </ul>   |                                        |                                            |                        |
| Thông tin cá nhân                                          |                                        |                                            |                        |
| Hỗ trợ khách bàng                                          |                                        |                                            |                        |

Màn hình yêu cầu phụ lục sẽ tự động load ra danh sách số khung, người dùng có thể bổ sung biển số, số máy nếu thiếu thông tin. Các trường số khung, số máy, biển số xe sẽ là bắt buộc nhập. Trường hợp yêu cầu thông báo về việc thế chấp Phương tiện giao thông có số khung, người dùng đánh dấu vào số khung tương ứng rồi nhấn nút "Ghi lại"

| Tài khoản                                                                | YEU CA<br>THÔNG         | U TRUNG TAM ĐẠ<br>VỚI CƠ QUAN C                      | NG KY THONG BAO VE VIỆC<br>Ó THẨM QUYỀN                                            | THE CHAP PHƯƠNG TIỆN GIAO                                                                    |
|--------------------------------------------------------------------------|-------------------------|------------------------------------------------------|------------------------------------------------------------------------------------|----------------------------------------------------------------------------------------------|
| <ul> <li>Đăng ký giao dịch bảo đảm, hợp<br/>đồng</li> </ul>              | Số đơn đăr              | ng ký *                                              | 1000013332                                                                         |                                                                                              |
| > Đăng ký thay đổi                                                       |                         |                                                      | cố máy                                                                             |                                                                                              |
| Xóa đơn đăng ký                                                          |                         | SO KHUNG                                             | SUMAT                                                                              | BIEN SO XE                                                                                   |
| Đăng ký văn bản thông báo về<br>việc xử lý tài sản bảo đảm               |                         | 29L107184                                            | 123456                                                                             | 556474                                                                                       |
| <ul> <li>Yêu cầu bản sao đơn đăng ký</li> </ul>                          | Trường hợp<br>tương ứng | o yêu cầu thông báo về v<br>. Trường hợp yêu cầu thi | việc thế chấp Phương tiện giao thông có<br>ông báo về việc thế chấp phương tiện kh | số khung, quý khách hàng đánh dấu vào số khu<br>ông có số khung, quý khách vui lòng nhấn nút |
| Yêu cầu gửi phụ lục                                                      | lại                     |                                                      |                                                                                    |                                                                                              |
| <ul> <li>Xem các đơn đăng ký đã thực<br/>hiện</li> </ul>                 |                         |                                                      |                                                                                    | GHI L                                                                                        |
| <ul> <li>Cung cấp thông tin có cấp giấy<br/>chứng nhận (GCN)</li> </ul>  |                         |                                                      |                                                                                    |                                                                                              |
| <ul> <li>Thanh toán trực tuyên và thông<br/>báo phí</li> </ul>           |                         |                                                      |                                                                                    |                                                                                              |
| <ul> <li>Cập nhật hoặc xem thông tin tài<br/>khoản khách hàng</li> </ul> |                         |                                                      |                                                                                    |                                                                                              |
| <ul> <li>Quản lý người dùng của tài khoản</li> </ul>                     |                         |                                                      |                                                                                    |                                                                                              |
| Thông tin cá nhân                                                        |                         |                                                      |                                                                                    |                                                                                              |
|                                                                          |                         |                                                      |                                                                                    |                                                                                              |

Trường hợp người dùng yêu cầu thông báo về việc thế chấp phương tiện không có số khung (Phương tiện giao thông đường sắt, Phương tiện giao thông thủy nội địa), người dùng bỏ qua bước chọn số khung rồi nhấn "Ghi lại"

# 6. Xem các đơn đăng ký đã thực hiện

Với người dùng đã đăng nhập và có đủ điều kiện để thực hiện giao dịch trên hệ thống, người dùng nhấn vào liên kết "Tài khoản" sau đó nhấn vào liên kết "Xem các đơn đăng ký đã thực hiện" để xem các đơn đăng ký đã được tạo.

Tại màn hình "Xem các đơn đăng ký đã thực hiện", người dùng sẽ nhìn thấy tất cả các đơn đăng ký đã thực hiện bao gồm đăng ký lần đầu và đăng kí thay đổi.

Trong cột số đơn đăng ký, những đơn đăng ký có dấu + là những đăng ký đã có thay đổi. Người dùng nhấn vào dấu + để xem những đăng ký thay đổi của đăng ký đó. Để xem chi tiết từng đơn đăng ký người dùng nhấn vào số đơn đăng ký.

| Tài khoản                                                                       | CÁC ĐƠN ĐĂN   | IG KÝ ĐÍ | Ă ТНỰС HI          | ÊN         |                      |                  |                            |                               |
|---------------------------------------------------------------------------------|---------------|----------|--------------------|------------|----------------------|------------------|----------------------------|-------------------------------|
| <ul> <li>Đăng ký giao dịch bảo đảm, hợp<br/>đồng</li> </ul>                     |               |          |                    |            |                      |                  |                            | TÌM KIẾM                      |
| > Đăng ký thay đổi                                                              | SỐ ĐĂNG KÝ BĐ | PIN      | LOĂI ĐƠN           | TRẠNG THÁI | LOẠI HÌNH GD         | BÊN BẢO ĐẢM      | NGÀY                       | NGƯỜI TẠO                     |
| Xóa đơn đăng ký                                                                 |               |          | •                  | •          | •                    |                  |                            | •                             |
| <ul> <li>Đăng ký văn bản thông báo về<br/>việc xử lý tài sản bảo đảm</li> </ul> | 1000033442 -  | 5816     | ĐĂNG KÝ<br>LẦN ĐẦU | CHỜ DUYỆT  | GIAO DỊCH BẢO<br>ĐẢM | NGUYỄN VĂN<br>AN | 10-08-<br>2016<br>14:15:35 | Công ty<br>TNHH Thống<br>Nhất |
| <ul> <li>Yêu cầu bản sao đơn đăng ký</li> </ul>                                 | 2000011965    |          | ĐĂNG KÝ            | CHỜ DUYỆT  | GIAO DỊCH BẢO        | NGUYỄN VĂN       | 10-08-                     | Công ty                       |
| <ul> <li>Yêu câu gửi phụ lục</li> </ul>                                         |               |          | THAY ĐỐI           |            | ÐÁM                  | AN, CÔNG TY      | 2016                       | TNHH Thống                    |
| <ul> <li>Xem các đơn đăng ký đã thực<br/>hiện</li> </ul>                        |               |          |                    |            |                      | ANH              | 14.10.50                   | Nila.                         |
| <ul> <li>Cung cấp thông tin có cấp giấy<br/>chứng nhận (GCN)</li> </ul>         |               |          |                    |            |                      |                  | 1 Mục H                    | liển thị: 10                  |
| <ul> <li>Thanh toán trực tuyến và thông<br/>báo phí</li> </ul>                  |               |          |                    |            |                      |                  |                            |                               |
| <ul> <li>Cập nhật hoặc xem thông tin tài<br/>khoản khách hàng</li> </ul>        |               |          |                    |            |                      |                  |                            |                               |
| <ul> <li>Quản lý người dùng của tài khoản</li> </ul>                            |               |          |                    |            |                      |                  |                            |                               |
| > Thông tin cá nhân                                                             |               |          |                    |            |                      |                  |                            |                               |
| Hỗ trợ khách hàng                                                               |               |          |                    |            |                      |                  |                            |                               |

Tại màn hình xem chi tiết, hệ thống sẽ hiền thị tất cả thông tin bao gồm: đơn đăng ký lần đâu và các thay đổi của đăng ký đó. Sau khi hoàn tất viêc xem chi tiết, người dùng có thể nhấn vào nút "Quay lại" để quay về màn hình xem các đơn đăng ký đã thực hiện.

# 7. Cung cấp thông tin có cấp giấy chứng nhận (GCN)

Với người dùng đã đăng nhập và có đủ điều kiện để thực hiện giao dịch trên hệ thống, người dùng nhấn vào liên kết "Tài khoản" sau đó nhấn vào liên kết "Tra cứu thông tin có cấp giấy chứng nhận (GCN)" để tiến hành tra cứu thông tin.

Trong màn hình "Tra cứu thông tin có cấp giấy chứng nhận (GCN), người dùng có thể tra cứu thông tin dựa vào 3 tiêu chí dưới đây:

- Số đơn đăng ký
- Bên bảo đảm
- Số khung

Màn hình tra cứu thông tin có cấp GCN giống với màn hình tra cứu thông tin miễn phí. Tuy nhiên sau khi thực hiện tra cứu xong, hệ thống sẽ tính phí cho người dùng đồng thời tạo một yêu cầu cấp giấy chứng nhận tra cứu thông tin. Nhân viên trung tâm đăng ký sẽ xử lý yêu cầu này và in GCN gửi cho khách hàng.

| Fài khoản                                                                       | CUNG CAP THONG TIN CO CAP GIAY CHƯNG NHẠN (GCN) |
|---------------------------------------------------------------------------------|-------------------------------------------------|
| <ul> <li>Đăng ký giao dịch bảo đảm, hợp<br/>đồng</li> </ul>                     | ΤΙÊU CHÍ TÌM KIẾM                               |
| > Đăng ký thay đổi                                                              | ® SÕ ĐƠN ĐĂNG KÝ ── BÊN BẢO ĐẢM ── SỐ KHUNG     |
| • Xóa đơn đăng ký                                                               | Sõ đơn đăng ký:                                 |
| <ul> <li>Đăng ký văn bản thông báo về<br/>việc xử lý tài sản bảo đảm</li> </ul> | GHI LẠI                                         |
| Yêu cầu bản sao đơn đăng ký                                                     |                                                 |
| Yêu cầu gửi phụ lục                                                             |                                                 |
| <ul> <li>Xem các đơn đăng ký đã thực<br/>hiện</li> </ul>                        |                                                 |
| <ul> <li>Cung cấp thông tin có cấp giấy<br/>chứng nhận (GCN)</li> </ul>         |                                                 |
| <ul> <li>Thanh toán trực tuyến và thông<br/>báo phí</li> </ul>                  |                                                 |
| <ul> <li>Cập nhật hoặc xem thông tin tài<br/>khoản khách hàng</li> </ul>        |                                                 |
| <ul> <li>Quản lý người dùng của tài<br/>khoản</li> </ul>                        |                                                 |
| Thông tin cá nhân                                                               |                                                 |
| Hỗ trợ khách hàng                                                               |                                                 |

Sau khi lựa chọn tiêu chí tìm kiếm và điền đầy đủ thông tin, người dùng nhấn vào nút "Ghi lại" thì màn hình chi tiết đăng ký đó sẽ hiển thị. Bên trái màn hình có nút "Download," người dùng có tải biễu mẫu yêu cầu giấy chứng nhận cung cấp thông tin.

| Số đơn đăng ký : 1000<br>Ngày/giờ tìm kiếm: 10       | 033559                                                                                                    |                                                                                                    |                                                                                                    |                                                                                                    |                                                                                                    |  |
|------------------------------------------------------|----------------------------------------------------------------------------------------------------|----------------------------------------------------------------------------------------------------|----------------------------------------------------------------------------------------------------|----------------------------------------------------------------------------------------------------|----------------------------------------------------------------------------------------------------|--|
|                                                      | 0-08-2016 14                                                                                                    | :32:09                                                                                                    |                                                                                                    |                                                                                                    | Downlo                                                                                                    |  |
|                                                      |                                                                                                    |                                                                                                    |                                                                                                    |                                                                                                    |                                                                                                    |  |
| <b>ΞΑΝΟ ΚΥ΄ ΟΙΑΟ Π</b>                               |                                                                                                    | <b>₽</b> ÅМ / Н                                                                                                    | αρ ειζοιά                                                                                                    | - 1000033559                                                                                                    |                                                                                                    |  |
| Loại hình giao dịch : G                              | iao dịch bảo                                                                                                    | đảm                                                                                                    | ĢF Done                                                                                                    | 1000033333                                                                                                    |                                                                                                    |  |
| Đăng ký lận đậu                                      |                                                                                                    |                                                                                                    |                                                                                                    |                                                                                                    |                                                                                                    |  |
| Trạng thái : Chờ duyệt                               |                                                                                                    |                                                                                                    |                                                                                                    |                                                                                                    |                                                                                                    |  |
| Số hợp đồng: AB1234<br>Ngày ký hợp đồng : 7/         | 153<br>08/2016                                                                                                    |                                                                                                    |                                                                                                    |                                                                                                    |                                                                                                    |  |
| <b>Thông tin người đãi</b><br>Ho và tên: Công tự TNH | <b>ng ký</b><br>H Thống Nhất                                                                                                    |                                                                                                    |                                                                                                    |                                                                                                    |                                                                                                    |  |
| Địa chỉ: Cổ Nhuẽ, Câu G                              | iấy, Hà Nội                                                                                                    |                                                                                                    |                                                                                                    |                                                                                                    |                                                                                                    |  |
| SỐ ĐƠN                                               |                                                                                                    |                                                                                                    |                                                                                                    | THỜI ĐIẾM ĐĂNG KÝ                                                                                                    |                                                                                                    |  |
| 1000033559                                           |                                                                                                    |                                                                                                    |                                                                                                    | 10-08-2016 14:31:59                                                                                                    |                                                                                                    |  |
| Bên bảo đảm                                          |                                                                                                    |                                                                                                    |                                                                                                    |                                                                                                    |                                                                                                    |  |
| LOẠI CHỦ THẾ                                         | ĐỊNH DAN                                                                                                    | н                                                                                                    | TÊN                                                                                                    | ĐỊA CHỈ                                                                                                    |                                                                                                    |  |
| Công dân Việt Nam                                    | 012346687                                                                                                    | 787                                                                                                    | Hà Ngọc Th                                                                                                    | anh                                                                                                    | 233 Hồng Dân - Hồng Dân - Bạ<br>Liêu - Việt Nam                                                                                                    |  |
| Bên nhận bảo đảm                                     |                                                                                                    |                                                                                                    |                                                                                                    |                                                                                                    |                                                                                                    |  |
| TÊN                                                  |                                                                                                    | <b>ÐĮA СНІ</b>                                                                                                    | <b>ÐĮA</b> СНІ́                                                                                                    |                                                                                                    |                                                                                                    |  |
| Công ty TNHH Ngọc Th                                 | anh                                                                                                    | 234 Duy Tân - Cầu Giấy - Hà Nội - Việt Nam                                                                                                    |                                                                                                    |                                                                                                    |                                                                                                    |  |
| Tài sản bảo đảm                                      |                                                                                                    |                                                                                                    |                                                                                                    |                                                                                                    |                                                                                                    |  |
| Tài sản khác                                         |                                                                                                    |                                                                                                    |                                                                                                    |                                                                                                    |                                                                                                    |  |
| Mô tả tài sản bảo đ                                  | ảm                                                                                                    |                                                                                                    |                                                                                                    |                                                                                                    |                                                                                                    |  |
| Xe tải                                               |                                                                                                    |                                                                                                    |                                                                                                    |                                                                                                    |                                                                                                    |  |
|                                                      | Loại hình giao dịch : G<br>Đăng ký lần đầu<br>Trạng thải : Chở duyệt<br>Số hợp đồng : AB1234<br>Ngày ký hợp đồng : 7/<br>Thông tin người đầu<br>Họ và tên: Công ty TNHI<br>Địa chỉ: Cổ Nhuế, Câu G<br>Số ĐƠN<br>1000033559<br>Bên bảo đảm<br>LOẠI CHỦ THẾ<br>Công dân Việt Nam<br>Bên nhận bảo đảm<br>TÊN<br>Công ty TNHH Ngọc Th<br>Tài sản bảo đảm<br>Tài sản khác<br>Mô tả tài sản bảo đả | Loại hình giao dịch : Giao dịch bảo đ<br>Đăng ký lân đâu<br>Trạng thải : Chở duyệt<br>Số hợp đồng : A1234153<br>Ngày ký hợp đồng : 7/08/2016<br>Thông tin người đăng ký<br>Ho và tên: Công tự TNHH Thống Nhất<br>Địa chỉ: Cố Nhuế, Cầu Giấy, Hà Nội<br>Số ĐON<br>1000033559<br>Bên bảo đảm<br>Công dân Việt Nam 012346687<br>Bên nhận bảo đảm<br>TếN<br>Công tự TNHH Ngọc Thanh<br>Tài sản bảo đảm<br>Tài sản khác<br>Mô tả tài sản bảo đảm | Loại hình giao dịch : Giao dịch bảo đảm         Đăng ký lân đâu         Trạng thải : Chở duyệt         Số hợp đồng : AB1234153         Ngày kỳ hợp đồng : 7/08/2016         Thông tìn người đăng ký         Họ và tên: Công tự TNHH Thống Nhất         Địa chỉ: Cố Nhuế, Câu Giấy, Hà Nội         Số ĐƠN         1000033559         Bên bảo đảm         Lôạt Chủ THế       ĐỊNH DANH         Công dân Việt Nam       01234668787         Bên nhận bảo đảm       234 Duy T         TếN       ĐỊA CHỉ         Công tự TNHH Ngọc Thanh       234 Duy T         Tài sản bảo đảm       Tài sản khác         Mô tả tài sản bảo đảm       Xe tải | Loại hình giao dịch : Giao dịch bảo đảm         Đăng ký lân đâu         Trạng thải : Chở duyệt         Số hợp đồng : A1234153         Ngày kỳ hợp đồng : 7/08/2016         Thông tìn người đăng ký         Họ và tên: Công ty TNHH Thống Nhất         Địa chỉ: Cố Nhuế, Câu Giãy, Hà Nội         1000033559         Bên bảo đảm         Lông từ THẾ       ĐỊNH ĐANH         Công dân Việt Nam       01234668787         Bên nhận bảo đảm         TếN       ĐỊA CHÍ         Công ty TNHH Ngọc Thanh       234 Duy Tân - Câu Giãy         Tài sản bảo đảm         Tải sản bảo đảm         Tài sản bảo đảm         Xe tải       xe tải | Loai hình giao dịch : Giao dịch bảo đảm         Đăng ký lân đâu         Trạng thải : Chở duyệt         Số hợp đông : A1234153         Ngày kỳ hợp đông : 7/08/2016         Thông tìn người đăng ký         Họ và tên: Công ty TNHH Thông Nhất         Địa chỉ: Cố Nhuế, Câu Giấy, Hà Nội         Số Đơn       THỜT ĐIỂM ĐĂNG KÝ         1000033559       10-08-2016 14:31:59         Bên bảo đảm         Loật chủ THẾ       ĐỊNH DANH       TÊN         Công dân Việt Nam       01234668787       Hà Ngoc Thanh         Công dân Việt Nam       01234668787       Hà Ngoc Thanh         Công dân Việt Nam       01234668787       Hà Ngoc Thanh         Công tự TNHH Ngoc Thanh       234 Duy Tân - Câu Giảy - Hà Nội - Việt Nam         Tái sản bảo đảm       Tái sản bảo đảm         Tái sản bảo đảm       Xe tải |  |

### 8. Thanh toán trực tuyến và thông báo phí

Với người dùng đã đăng nhập và có đủ điều kiện để thực hiện giao dịch trên hệ thống, người dùng nhấn vào liên kết "Tài khoản" sau đó nhấn vào liên kết "Thanh toán trực tuyến và thông báo phí" để xem chi tiết các thông báo phí của tài khoản hoặc thanh toán trực tuyến.

Màn hình sẽ hiện ra danh sách các thông báo phí của tài khoản với các trường thông tin như sau:

 $\circ \quad \text{Số thông báo phí} \\$ 

- o Ngày
- Tên khách hàng
- Tổng số tiền phải thanh toán
- Số tiền còn nợ
- o Trạng thái
- o Xem/ Thanh toán

Người dùng có thể nhấn vào "Xem" để tải về file PDF chi tiết thông báo phí, hoặc nhấn vào "Thanh toán" để được chuyển sang cổng thanh toán trực tuyến Keypay. Sau khi hoàn thành giao dịch, hệ thống sẽ tự động chuyển về màn hình thông báo phí với trạng thái giao dịch hoàn thành

| Tài khoản                                                                       | <ul> <li>Giao dịch thành côn</li> </ul> | ig         |                            |                      |              |            |                 |
|---------------------------------------------------------------------------------|-----------------------------------------|------------|----------------------------|----------------------|--------------|------------|-----------------|
| <ul> <li>Đăng ký giao dịch bảo đảm, hợp<br/>đồng</li> </ul>                     | DANH SÁCH THỔ                           | ÌNG BÁO P  | HÍ                         |                      |              |            |                 |
| > Đăng ký thay đổi                                                              |                                         |            |                            |                      |              | 6 Mục H    | iến thị: 10 🔻   |
| Xóa đơn đăng ký                                                                 | SỐ THÔNG BÁO PHÍ                        | NGÀY       | TÊN KHÁCH HÀNG             | TỐNG SỐ TIỀN         | CÒN NỢ       | TRẠNG THÁI |                 |
| <ul> <li>Đăng ký văn bản thông báo về<br/>việc xử lý tài sản bảo đảm</li> </ul> | 200000829                               | 10/08/2016 | Công ty TNHH<br>Thống Nhất | 60.000,00 đ          | 0,00 đ       | Hoàn thành | XEM             |
| Yêu cầu bản sao đơn đăng ký                                                     | 200000828                               | 10/08/2016 | Công ty TNHH<br>Thống Nhất | 30.000,00 <u>đ</u>   | 30.000,00 ₫  | Đang chờ   | XEM   THANH TOÁ |
| <ul> <li>Xem các đơn đăng ký đã thực hiện</li> </ul>                            | 200000827                               | 10/08/2016 | Công ty TNHH<br>Thống Nhất | 80.000,00 đ          | 80.000,00 ₫  | Đang chờ   | XEM   THANH TOÁ |
| Cung cấp thông tin có cấp giấy<br>chứng nhận (GCN)                              | 200000826                               | 10/08/2016 | Công ty TNHH<br>Thống Nhất | 30.000,00 đ          | 30.000,00 đ  | Đang chờ   | XEM   THANH TOÁ |
| Thanh toán trực tuyến và thông<br>báo phí                                       | 200000825                               | 10/08/2016 | Công ty TNHH<br>Thống Nhất | 60.000 <b>,</b> 00 ₫ | 60.000,00 ₫  | Đang chờ   | XEM   THANH TOÁ |
| <ul> <li>Cập nhật hoặc xem thông tin tài</li> </ul>                             | 200000824                               | 10/08/2016 | Nguyễn Văn C               | 110.000,00 <u>đ</u>  | 110.000,00 ₫ | Đang chờ   | XEM   THANH TOA |
| <ul> <li>Quản lý người dùng của tài</li> <li>khoản</li> </ul>                   | « QUAY LAI                              |            |                            |                      |              | 6 Мџс Н    | iến thị: 10 🔻   |
| > Thông tin cá nhân                                                             |                                         |            |                            |                      |              |            |                 |
| Hỗ trợ khách hàng                                                               |                                         |            |                            |                      |              |            |                 |

# 9. Cập nhật hoặc xem thông tin tài khoản khách hàng

Với người dùng đã đăng nhập và có đủ điều kiện để thực hiện giao dịch trên hệ thống, người dùng nhấn vào liên kết "Tài khoản" sau đó nhấn vào liên kết "Cập nhật hoặc xem thông tin tài khoản khách hàng"

Màn hình sẽ hiện ra toàn bộ thông tin tài khoản với các trường thông tin sau:

- $\circ$  <br/>Loại hình: Cá nhân hoặc tổ chức
- Tên tổ chức với trường hợp đăng ký là Tổ chức hoặc Họ và Tên đối với người đăng ký là Cá nhân
- Số Điện thoại

- Số Fax
- $\circ \quad \text{Địa chỉ}$
- Đăng ký nhận thông báo phí bản giấy
- Danh sách email nhận thông báo phí hàng tháng
   Người dùng có thể cập nhật thêm các địa chỉ email để nhận thông báo phí hàng tháng, sau đó nhấn "Ghi lại" để lưu vào hệ thống.
- Số giấy tờ xác định tư cách pháp lý (Mã số thuế, số đăng ký kinh doanh, ...) với trường hợp đăng ký là Tổ chức và Số CMND/ Căn cước công dân với trường hợp đăng ký là Cá nhân
- Lựa chọn lại Trung tâm đăng ký
   Người dùng có thể lựa chọn lại Trung tâm đăng ký của mình bằng cách lựa chọn lại trung tâm trong hộp thoại lựa chọn, sau đó nhấn "Ghi lại" để lưu vào hệ thống.

| Tài khoản                                                  | THÔNG TIN TÀI KH                                 | OÅN                                                                |
|------------------------------------------------------------|--------------------------------------------------|--------------------------------------------------------------------|
| <ul> <li>Đăng ký giao dịch bảo đảm, hợp</li> </ul>         | Loại hình                                        | Cá nhân                                                            |
| đồng                                                       | Họ và Tên                                        | Công ty TNHH Thống Nhất                                            |
| > Đăng ký thay đổi                                         | Điện thoại                                       | 1243254564                                                         |
| · Xóa đơn đăng ký                                          | Fax                                              |                                                                    |
| Đăng ký văn bản thông báo về<br>việc xử lý tài sản bảo đảm | Địa chỉ                                          | Cổ Nhuẽ                                                            |
| Yêu câu bản sao đơn đăng ký                                | Tỉnh/Thành phố                                   | Hà Nội                                                             |
| Yêu cầu gửi phụ lục                                        | Quận/Huyện                                       | Câu Giấy                                                           |
| · Xem các đơn đăng ký đã thực<br>hiên                      | Quốc gia                                         | Việt Nam                                                           |
|                                                            |                                                  | 🖉 Đăng ký nhận thông báo phí bản giãy                              |
| chứng nhận (GCN)                                           | Danh sách email nhận<br>thông báo phí hàng tháng | Nhập danh sách các email, mỗi email cần cách<br>nhau bằng dãu phấy |
| Thanh toán trực tuyến và thông                             | 5 1 5 5                                          | <i><i>A</i></i>                                                    |
| báo phí                                                    | Số CMND/Căn cước công                            | 3253463                                                            |
| Cập nhật hoặc xem thông tin tài<br>khoản khách hàng        | File định danh                                   | Download file                                                      |
| Quản lý người dùng của tài<br>khoản                        | Lựa chọn lại Trung tâm<br>đăng ký                | Trung tâm đăng ký giao dịch, tài sản tại thành phố Hồ Chí Minh 🔻   |
| Thông tin cá nhân                                          |                                                  |                                                                    |
| Hỗ trợ khách hàng                                          |                                                  |                                                                    |

# 10. Quản lý người dùng của tài khoản

Mỗi tài khoản khách hàng có thể có nhiều tài khoản người dùng với những quyền được cấp phép riêng biệt.

Với người dùng đã đăng nhập và có đủ điều kiện để thực hiện giao dịch trên hệ thống, người dùng nhấn vào liên kết "Tài khoản" sau đó nhấn vào liên kết "Quản lý người dùng của tài khoản" để truy cập vào chức năng quản lý người dùng, trong đó có thể tạo mới, sửa các tài khoản.

| Tài khoản                                                                       | THONG | G TIN NGƯỜI DUNG       |               |                |                |
|---------------------------------------------------------------------------------|-------|------------------------|---------------|----------------|----------------|
| <ul> <li>Đăng ký giao dịch bảo đảm, hợp</li> </ul>                              | MÃ    | EMAIL                  | TÊN           | TRẠNG THÁI     | TÁC VỤ         |
|                                                                                 | 70207 | vanthuynga91@gmail.com | Văn Thúy Nga  | Kích hoạt      | ХЕМ            |
| <ul> <li>Đăng ký thay đổi</li> </ul>                                            |       |                        |               |                |                |
| Xóa đơn đăng ký                                                                 | 70208 | vanthuyhang@gmail.com  | Văn Thúy Hằng | Chưa kích hoạt | XEM CHÌNH SỬA  |
| <ul> <li>Đăng ký văn bản thông báo về<br/>việc xử lý tài sản bảo đảm</li> </ul> |       |                        |               |                | THÊM NGƯỜI DÙN |
| Yêu câu bản sao đơn đăng ký                                                     |       |                        |               |                |                |
| Yêu cầu gửi phụ lục                                                             |       |                        |               |                |                |
| Xem các đơn đăng ký đã thực<br>hiện                                             |       |                        |               |                |                |
| <ul> <li>Cung cấp thông tin có cấp giấy<br/>chứng nhận (GCN)</li> </ul>         |       |                        |               |                |                |
| Thanh toán trực tuyến và thông<br>báo phí                                       |       |                        |               |                |                |
| <ul> <li>Cập nhật hoặc xem thông tin tài<br/>khoản khách hàng</li> </ul>        |       |                        |               |                |                |
| <ul> <li>Quản lý người dùng của tài<br/>khoản</li> </ul>                        |       |                        |               |                |                |
| > Thông tin cá nhân                                                             |       |                        |               |                |                |
| <b>7</b>                                                                        |       |                        |               |                |                |

### 10.1 Thêm người dùng

Sau khi nhấn "Thêm người dùng", người dùng sẽ được dẫn đến màn hình Tạo mới người dùng bao gồm những trường thông tin sau:

- o Họ và Tên
- Số điện thoại
- o Số Fax
- Địa chỉ email
- Quyền được phép
  - Quản lý người dùng
  - Quản lý tài khoản
  - Đăng ký giao dịch bảo đảm, hợp đồng
  - Đăng ký thay đổi, Xóa
  - Đăng ký văn bản thông báo về việc xử lý tài sản bảo đảm
  - Yêu cầu bản sao đơn đăng ký
  - Yêu cầu gửi phụ lục
  - Xem các đơn đăng ký đã thực hiện
  - Yêu cầu cung cấp thông tin
  - Thanh toán phí
  - Yêu cầu hỗ trợ

- Mật khẩu
- Xác nhận mật khẩu

Trong số các trường thông tin khai báo trên, ngoại trừ trường Số fax là không bắt buộc, các trường còn lại là bắt buộc. Khách hàng cần phải điền đủ thông tin trước khi lưu lại. Tại trường Quyền được phép, khách hàng cần chọn vào ô lựa chọn nằm ở bên dưới để xác định quyền mà tài khoản mới được phép.

| Tài khoản                                                                       | THÔNG TIN NGƯỜI DÙNG                                                                                                    |
|---------------------------------------------------------------------------------|----------------------------------------------------------------------------------------------------|
| <ul> <li>Đăng ký giao dịch bảo đảm, hợp</li> </ul>                              | TẠO TÀI KHOẢN                                                                                                    |
| đồng                                                                            | Họ và Tên *                                                                                                    |
| > Đăng ký thay đổi                                                              | Diân thaoi *                                                                                                    |
| Xóa đơn đăng ký                                                                 | Diçir circai                                                                                                    |
| <ul> <li>Đăng ký văn bản thông báo về<br/>việc xử lý tài sản bảo đảm</li> </ul> | Fax<br>Địa chỉ email =                                                                                                    |
| Yêu cầu bản sao đơn đăng ký                                                     | Quyễn được nhén *                                                                                                    |
| Yêu câu gửi phụ lục                                                             | Quản lý người dùng                                                                                                    |
| <ul> <li>Xem các đơn đăng ký đã thực<br/>hiện</li> </ul>                        | Quản lý tài khoản  Dăng ký giao dịch bảo đảm, hợp đồng  Dăng ký giao tịch bảo đảm, hợp đồng                                                     |
| <ul> <li>Cung cấp thông tin có cấp giấy<br/>chứng nhận (GCN)</li> </ul>         | <ul> <li>Đăng ký thay doi, Xoa</li> <li>Đăng ký văn bản thông báo về việc xử lý tài sản bảo đảm</li> <li>Yêu cầu bản sao đơn đăng ký</li> </ul> |
| <ul> <li>Thanh toán trực tuyến và thông<br/>báo phí</li> </ul>                  | <ul> <li>Yêu câu gửi phụ lục</li> <li>Xem các đơn đăng ký đã thực hiện</li> </ul>                                                               |
| <ul> <li>Cập nhật hoặc xem thông tin tài<br/>khoản khách hàng</li> </ul>        | <ul> <li>Yêu cầu cung cấp thông tin</li> <li>Thanh toán phí</li> <li>Yêu cầu hỗ trợ</li> </ul>                                                  |
| <ul> <li>Quản lý người dùng của tài khoản</li> </ul>                            | Mật khẩu mới *                                                                                                    |
| Thông tin cá nhân                                                               | Xác nhận mật khẩu mới *                                                                                                    |
| > Hỗ trợ khách hàng                                                             | LÚU                                                                                                    |

### 10.2 Xem thông tin người dùng

Tại màn hình này, khi khách hàng nhấn vào nút Xem, họ có thể xem thông tin chi tiết tài khoản với những thông tin chi tiết sau:

- Tên người dùng
- o Địa chỉ email
- Trạng thái (Kích hoạt hoặc Đóng)
- o Thời điểm tài khoản được tạo
- Thời điểm tài khoản được cập nhật
- Các quyền mà tài khoản được cấp

| Tài khoản                                                                | THÔNG TIN NO                                                                                                    | GƯỜI DÙNG               |  |  |
|--------------------------------------------------------------------------|----------------------------------------------------------------------------------------------------|-------------------------|--|--|
| <ul> <li>Đăng ký giao dịch bảo đảm, hợp</li> </ul>                       | XEM THÔNG T                                                                                                    | IN NGƯỜI DÙNG           |  |  |
| aong                                                                     | Tên người dùng                                                                                                    | : Văn Thúy Hằng         |  |  |
| > Đăng ký thay đổi                                                       | Địa chỉ email                                                                                                    | : vanthuyhang@gmail.com |  |  |
| Xóa đơn đăng ký                                                          | Trạng thái                                                                                                    | : Chưa kích hoạt        |  |  |
| Đăng ký văn bản thông báo về                                             | Ngày tạo                                                                                                    | : 28-06-2016            |  |  |
| việc xử lý tài sản bảo đảm                                               | Cập nhật                                                                                                    | : 10-08-2016            |  |  |
| Yêu cầu bản sao đơn đăng ký                                              | Ouvên được phé                                                                                                    | D                       |  |  |
| Yêu cầu gửi phụ lục                                                      | Quản lý người dùng                                                                                                    |                         |  |  |
| <ul> <li>Xem các đơn đăng ký đã thực<br/>hiện</li> </ul>                 | Quản lý tài khoản<br>Đăng ký giao dịch bảo đảm, hợp đồng<br>Đăng ký văn bản thông báo về việc xử lý tài sản bảo đảm<br>Yêu cầu bản sao đơn đăng ký<br>Yêu cầu gửi phụ lục<br>Thanh toán phí |                         |  |  |
| <ul> <li>Cung cấp thông tin có cấp giấy<br/>chứng nhận (GCN)</li> </ul>  |                                                                                                    |                         |  |  |
| <ul> <li>Thanh toán trực tuyến và thông<br/>báo phí</li> </ul>           | Yêu cầu hô trợ                                                                                                    |                         |  |  |
| <ul> <li>Cập nhật hoặc xem thông tin tài<br/>khoản khách hàng</li> </ul> | « QUAY LẠI                                                                                                    |                         |  |  |
| <ul> <li>Quản lý người dùng của tài khoản</li> </ul>                     |                                                                                                    |                         |  |  |
| > Thông tin cá nhân                                                      |                                                                                                    |                         |  |  |
| *                                                                        |                                                                                                    |                         |  |  |

### 10.3 Cập nhật thông tin người dùng

Tại màn hình này, khi người dùng nhấn vào nút "Chỉnh Sửa", họ có thể xem thông tin chi tiết tài khoản với những thông tin chi tiết sau:

- Lựa chọn trạng thái: Hoạt động hoặc Đóng
- Họ và Tên
- $\circ~$  Số điện thoại
- Số Fax
- o Địa chỉ Email
- Quyền được phép : các ô lựa chọn với danh sách các quyền được phép để chọn quyền cho người dùng

Sau khi cập nhật các trường thông tin, khách hàng chọn Lưu lại, hệ thống sẽ xác nhận lại thông tin (đồng thời kiểm tra lại địa chỉ email để đảm bảo nó chưa được sử dụng trước đó) rồi lưu lại dữ liệu.

### 11. Thông tin cá nhân

Sau khi đăng nhập, khách hàng có thể Xem/Cập nhật thông tin tài khoản đăng nhập của họ tại màn hình này

- Họ và Tên (Khách hàng chỉ được xem mà không được phép cập nhật thông tin)
- Địa chỉ Email (Khách hàng có thể xem và cập nhật)

Ô lựa chọn để thay đổi mật khẩu được hiển thị tại đây. Khách hàng chọn vào ô lựa chọn nếu muốn thay đổi mật khẩu và các trường thay đổi thông tin sẽ hiện ra

- Mật khẩu hiện tại
- Mật khẩu mới
- Nhập lại mật khẩu mới

Sau khi nhập hết các trường thông tin, và chọn lưu lại. Mật khẩu mới của khách hàng sẽ được lưu lại

| iài khoản                                                                       | CHINH SUA THONG                 | ΤΙΝ ΤΑΙ ΚΗΟΑΝ         |                    |
|---------------------------------------------------------------------------------|---------------------------------|-----------------------|--------------------|
| Đăng ký giao dich bảo đảm, hợp                                                  | Thông tin tài khoản             |                       |                    |
| đồng                                                                            | Họ và Tên *                     | Nguyễn Văn An         |                    |
| > Đăng ký thay đổi                                                              | Địa chỉ email *                 | nguyenyanan@gmail.com |                    |
| Xóa đơn đăng ký                                                                 | 🖉 Thay đổi một khẩu             | ngoyon anang ginancom |                    |
| <ul> <li>Đăng ký văn bản thông báo về<br/>việc xử lý tài sản bảo đảm</li> </ul> |                                 |                       |                    |
| Yêu câu bản sao đơn đăng ký                                                     | Thay đổi mật <mark>k</mark> hẩu |                       |                    |
| Yêu câu gửi phụ lục                                                             | Mật khẩu hiện tại *             |                       |                    |
| <ul> <li>Xem các đơn đăng ký đã thực<br/>hiện</li> </ul>                        | Mật khẩu mới *                  |                       |                    |
| <ul> <li>Cung cấp thông tin có cấp giấy<br/>chứng nhận (GCN)</li> </ul>         | Xác nhận mật khẩu mới *         |                       |                    |
| > Thanh toán trực tuyến và thông                                                |                                 |                       | * Các trường bắt b |
| báo phí                                                                         | « QUAY LẠI                      |                       | LU                 |
| <ul> <li>Cập nhật hoặc xem thông tin tài<br/>khoản khách hàng</li> </ul>        |                                 |                       |                    |
| <ul> <li>Quản lý người dùng của tài khoản</li> </ul>                            |                                 |                       |                    |
| > Thông tin cá nhân                                                             |                                 |                       |                    |
| > Hỗ trơ khách hàng                                                             |                                 |                       |                    |

# 12. Hỗ trợ khách hàng

Hệ thống hỗ trợ khách hàng là một công cụ mà khách hàng có thể yêu cầu sự trợ giúp từ nhân viên của Cục đăng kí và các trung tâm đăng ký.

Với người dùng đã đăng nhập và có đủ điều kiện để thực hiện giao dịch trên hệ thống, người dùng nhấn vào liên kết "Hỗ trợ khách hàng" để gửi Yêu cầu hỗ trợ.

# 12.1 Tạo mới yêu cầu hỗ trợ

Màn hình tạo mới Yêu cầu hỗ trỡ có các trường thông tin như sau:

- Mức độ ưu tiên (Thấp, Trung bình, Cao)
- $\circ \quad \text{Phòng ban}$

Người dùng có thể lựa chọn địa điểm mà mình gửi yêu cầu trong hộp thoại lựa chọn

- Cục đăng ký Quốc gia giao dịch bảo đảm
- Trung tâm đăng ký giao dịch, bảo đảm tại TP Hà Nội
- Trung tâm đăng ký giao dịch, bảo đảm tại TP Đà Nẵng
- Trung tâm đăng ký giao dịch, bảo đảm tại TP Hồ Chí Minh
- Tiêu đề
- Nội dung

| Tài khoản                                                                       | Hỗ TRỢ KHÁCH HÀNG    |                                         |              |                      |
|---------------------------------------------------------------------------------|----------------------|-----------------------------------------|--------------|----------------------|
| <ul> <li>Đăng ký giao dịch bảo đảm, hợp<br/>đông</li> </ul>                     | Bạn không có yêu cầu | hỗ trợ nào.                             |              |                      |
| <ul> <li>Đăng ký thay đổi</li> </ul>                                            | TẠO YÊU CẦU H        | Õ TRỢ                                   |              |                      |
| Xóa đơn đăng ký                                                                 | Mức độ ưu tiên *     | Thấp                                    | •            |                      |
| <ul> <li>Đăng ký văn bản thông báo về<br/>việc xử lý tài sản bảo đảm</li> </ul> | Phòng ban *          | Trung tâm đăng ký giao dịch, tài sản tạ | ại TP Hồ C 🔻 |                      |
| Yêu cầu bản sao đơn đăng ký                                                     |                      |                                         |              |                      |
| Yêu cầu gửi phụ lục                                                             | Nội dùng *           |                                         |              |                      |
| <ul> <li>Xem các đơn đăng ký đã thực<br/>hiện</li> </ul>                        |                      |                                         | <i>"</i>     | * Các trường bắt buộ |
| <ul> <li>Cung cấp thông tin có cấp giấy<br/>chứng nhận (GCN)</li> </ul>         |                      |                                         |              | GỬI YÊU CẦU          |
| <ul> <li>Thanh toán trực tuyến và thông<br/>báo phí</li> </ul>                  |                      |                                         |              |                      |
| <ul> <li>Cập nhật hoặc xem thông tin tài<br/>khoản khách hàng</li> </ul>        |                      |                                         |              |                      |
| <ul> <li>Quản lý người dùng của tài khoản</li> </ul>                            |                      |                                         |              |                      |
| > Thông tin cá nhân                                                             |                      |                                         |              |                      |
| <ul> <li>Hỗ trợ khách hàng</li> </ul>                                           |                      |                                         |              |                      |

Người dùng sau khi điền hết các trường thông tin rồi nhấn nút "Gửi Yêu Cầu". Yêu cầu hỗ trợ của quý khách sẽ được gửi đến Cục đăng ký hoặc các trung tâm đăng ký.

# 12.2 Gửi yêu cầu hỗ trợ

Yêu cầu hỗ trợ sau khi được gửi thành công sẽ được lưu lại trên màn hình danh sách các yêu cầu hỗ trợ.

| Tài khoản                                                                       | ΗΟ ΤRỢ KHÁCH                                                     | HANG              |                                  |                  |                       |  |
|---------------------------------------------------------------------------------|------------------------------------------------------------------|-------------------|----------------------------------|------------------|-----------------------|--|
| <ul> <li>Đăng ký giao dịch bảo đảm, hợp</li> </ul>                              | Yêu cầu hỗ trợ của bạn đã được gửi thành công                    |                   |                                  |                  |                       |  |
|                                                                                 | CHỦ ĐỀ                                                           |                   | LẦN TRẢ LỜI CUỐI                 | TRẠNG THÁI       |                       |  |
|                                                                                 | ĐĂNG KÝ THAY ĐỐI                                                 |                   | NGUYĒN VĂN A, 10-08-2016         | Mở               | XEM                   |  |
| > xoa dơn dang ky                                                               | ĐĂNG KÝ GIAO DICH BẢO ĐẢM, HƠP ĐỒNG TRUNG TÂM HÀ NÔI, 10-08-2016 |                   | Mở                               | XEM              |                       |  |
| <ul> <li>Đăng ký văn bản thông báo về<br/>việc xử lý tài sản bảo đảm</li> </ul> | TẠO YÊU CẦU H                                                    | Ő TRỢ             |                                  | 2 Muc Hiến th    | ni: 10                |  |
| Yêu cầu bản sao đơn đăng ký                                                     | Mức đô iới tiên *                                                |                   |                                  |                  |                       |  |
| Yêu cầu gửi phụ lục                                                             | nac ay aa den                                                    | Ihap •            |                                  |                  |                       |  |
| Xem các đơn đăng ký đã thực                                                     | Phòng ban *                                                      | Trung tâm đăng ký | giao dịch, tài sản tại TP Hồ C 🔻 |                  |                       |  |
| hiện                                                                            | Tiêu đề *                                                        |                   |                                  |                  |                       |  |
| <ul> <li>Cung cấp thông tin có cấp giấy<br/>chứng nhận (GCN)</li> </ul>         | Nội dung *                                                       |                   |                                  |                  |                       |  |
| <ul> <li>Thanh toán trực tuyến và thông<br/>báo phí</li> </ul>                  |                                                                  |                   | <i>li</i>                        |                  |                       |  |
| Cập nhật hoặc xem thông tin tài<br>khoản khách hàng                             |                                                                  |                   |                                  | * Cac tru<br>GÜI | ơng bat bi<br>YÊU CẦU |  |
| <ul> <li>Quản lý người dùng của tài khoản</li> </ul>                            |                                                                  |                   |                                  |                  |                       |  |
| > Thông tin cá nhân                                                             |                                                                  |                   |                                  |                  |                       |  |
| > Hỗ trơ khách hàng                                                             |                                                                  |                   |                                  |                  |                       |  |

### 12.3 Xem yêu cầu hỗ trợ

Từ màn hình danh sách các yêu cầu hỗ trợ, người dùng có thể nhấn nút "Xem" để xem lại yêu cầu hỗ trợ của mình cũng như trả lời của Cục đăng ký hay các Trung tâm đăng ký. Người dùng cũng có thể phản hồi lại câu trả lời của Cục đăng ký hay các Trung tâm đăng ký trong trường hợp vẫn cần được hỗ trợ.

| Tài khoản                                                                       | ĐĂNG KÝ GIAO DỊCH BẢO ĐẢM, HỢP ĐỒNG        |                                                                    |                      |  |  |
|---------------------------------------------------------------------------------|--------------------------------------------|--------------------------------------------------------------------|----------------------|--|--|
| <ul> <li>Đăng ký giao dịch bảo đảm, hợp<br/>đồng</li> </ul>                     | THÔNG TIN YÊU CẦU HỖ TRỢ                   |                                                                    |                      |  |  |
|                                                                                 | MÃ                                         | PHÒNG BAN                                                          | TRẠNG THÁI           |  |  |
| > Đăng ký thay đổi                                                              | LZZ-118-15960                              | Trung tâm đăng ký giao dịch, tài sản tại TP Hà Nội                 | Mở                   |  |  |
| Xóa đơn đăng ký                                                                 |                                            |                                                                    |                      |  |  |
| <ul> <li>Đăng ký văn bản thông báo về<br/>việc xử lý tài sản bảo đảm</li> </ul> | LỊCH SỬ                                    |                                                                    |                      |  |  |
| Yêu cầu bản sao đơn đăng ký                                                     | Tiêu đề: Tien Nguyer<br>Ngày: 10-08-2016 1 | 1<br>8:15                                                          |                      |  |  |
| Yêu câu gửi phụ lục                                                             | Nội dung: Kính chào                        | quý khách                                                          |                      |  |  |
| <ul> <li>Xem các đơn đăng ký đã thực<br/>hiện</li> </ul>                        | Quý khách có thể tìn<br>Trân trong cảm ơn  | n hướng dẫn chi tiết theo đường link: http://nrastdev.demo.dtn.com | n.vn/dang-ky-lan-dau |  |  |
| <ul> <li>Cung cấp thông tin có cấp giấy<br/>chứng nhận (GCN)</li> </ul>         | Tiêu đề: Văn Thúy N<br>Ngày: 10-08-2016 1  | ga<br>8:15                                                         |                      |  |  |
| <ul> <li>Thanh toán trực tuyến và thông<br/>báo phí</li> </ul>                  | Nội dung: Yêu cầu đ                        | ược hướng dẫn đăng ký giao dịch bảo đảm hợp đông                   |                      |  |  |
| <ul> <li>Cập nhật hoặc xem thông tin tài<br/>khoản khách hàng</li> </ul>        | Trả lời                                    |                                                                    |                      |  |  |
| <ul> <li>Quản lý người dùng của tài<br/>khoản</li> </ul>                        | Nội dung *                                 |                                                                    |                      |  |  |
| > Thông tin cá nhân                                                             | File đính kèm                              | Choose File No file chosen                                         |                      |  |  |
| <ul> <li>Hỗ trợ khách hàng</li> </ul>                                           |                                            | GHI LẠI ĐÓNG                                                       |                      |  |  |